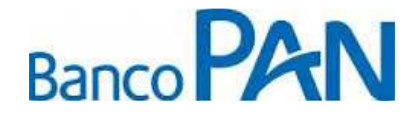

Pref. São Paulo - SP RO.05.29 Versão: 31 Uso Externo

# RO – Roteiro Operacional Prefeitura Municipal de São Paulo - SP

Área responsável: Gerência de Produtos Consignados

### 1. PÚBLICO ALVO E REGRAS BÁSICAS

#### **1.1. AUTORIZADOS A CONTRAIR EMPRÉSTIMO**

Servidores Efetivos, Inativos, Pensionistas e Admitidos\*.

Obs.: Para identificar a categoria do servidor, verificar no campo *relação jurídico administrativa/situação funcional* que consta no contracheque.

Observar a categoria *admitidos* no contracheque do servidor para comprovar se os mesmos possuem no mínimo dois quinquênios.

#### Analfabeto e/ou Deficiente Visual e/ou com Mobilidade Reduzida

**Pensionista analfabeto ou deficiente visual**: colocar a impressão digital do dedo polegar direito nos campos de assinatura da CCB. Na carteira de identidade deve constar a expressão ``Não Assina´´ no campo assinatura. Será necessária a assinatura de duas testemunhas nos campos de assinatura da CCB ao lado da digital, sendo que pelo menos uma das testemunhas deverá ser parente de 1º grau do beneficiário. As testemunhas deverão entregar cópia do RG, CPF e certidão de casamento no caso de cônjuge. Uma das testemunhas deverá escrever na CCB a frase: ``A CCB foi lida integralmente em voz alta e compreendida pelo cliente;

**Mobilidade reduzida:** nos campos de assinatura um parente de primeiro grau do beneficiário deverá escrever ``a rogo de (nome do cliente)´´ e assinar. Também deverão assinar nos campos da CCB duas testemunhas de relacionamento do cliente. O assinante do arrogo e as testemunhas deverão anexar cópia do RG, CPF e certidão de casamento no caso de cônjuge.

#### **1.2. NÃO AUTORIZADOS A CONTRAIR EMPRÉSTIMO**

- Servidores Comissionados
- Servidores Temporários
- Pensionista que recebe pensão alimentícia
- Pensionista menor de 26 anos, sem pensão permanente.

3 - Deve estar disponível a todos Colaboradores.

Sistema Normativo

Este documento:

<sup>1 -</sup> Deve ser mantido Atualizado pela Área responsável;

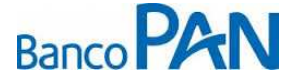

| Codificação  | Área Responsável | Título          |                |
|--------------|------------------|-----------------|----------------|
| RO.05.29     | Ger.Produtos     | Pref. São Paulo |                |
| Data Emissão | Versão           | Data Versão     | Última Revisão |
| 13.07.2010   | 30               | 30.08.2013      | 30.08.2013     |

### **1.3. INFORMAÇÕES SOBRE A MATRÍCULA DO SERVIDOR**

Utilizando a matricula de número 785251.6.02 como exemplo na reserva de margem, devemos adotar o seguinte critério para os últimos dois dígitos:

- Para servidores Ativos e Aposentados preencher desta forma 7 8 5 2 5 1 6 0 0.
- Para o preenchimento dos Pensionistas, devemos escrever do mesmo jeito que está no contracheque do Pensionista. 785251602.
- Importante: A categoria do servidor será identificada através da situação funcional do contracheque (Anexo I).

### 2. QUADRO DE SERVIDORES

| TOTAL DE SERVIDORES                        |         |
|--------------------------------------------|---------|
| <ul> <li>Estatutários</li> </ul>           | 130.018 |
| <ul> <li>Celetistas (CLT)</li> </ul>       | 0       |
| <ul> <li>Estagiários</li> </ul>            | 6.259   |
| <ul> <li>Somente comissionados</li> </ul>  | 5.923   |
| <ul> <li>Sem vinculo permanente</li> </ul> | 3.202   |

\*Fonte IBGE (2012)

### 3. INFORMAÇÕES DE MARGEM

#### 3.1. Margem Disponível

De acordo com o valor disponível no site da Prefeitura conforme abaixo:

- Abrir site da Prefeitura ((<u>https://www.consignacoes.prefeitura.sp.gov.br</u>), digitar login, senha de acesso e Codigo e clicar em OK:

Sistema Normativo

Este documento:

1 - É exclusivo para uso interno e confidencial;

2 - Deve ser mantido Atualizado pela Área responsável;

- 3 Deve ser coerente entre a prática e suas determinações;
- 4 Deve estar disponível a todos Colaboradores;
- 5 Ser divulgado somente pela Área de Compliance.

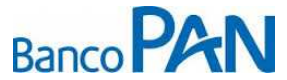

| Codificação  | Área Responsável | Título          |                |
|--------------|------------------|-----------------|----------------|
| RO.05.29     | Ger.Produtos     | Pref. São Paulo |                |
| Data Emissão | Versão           | Data Versão     | Última Revisão |
| 13.07.2010   | 30               | 30.08.2013      | 30.08.2013     |

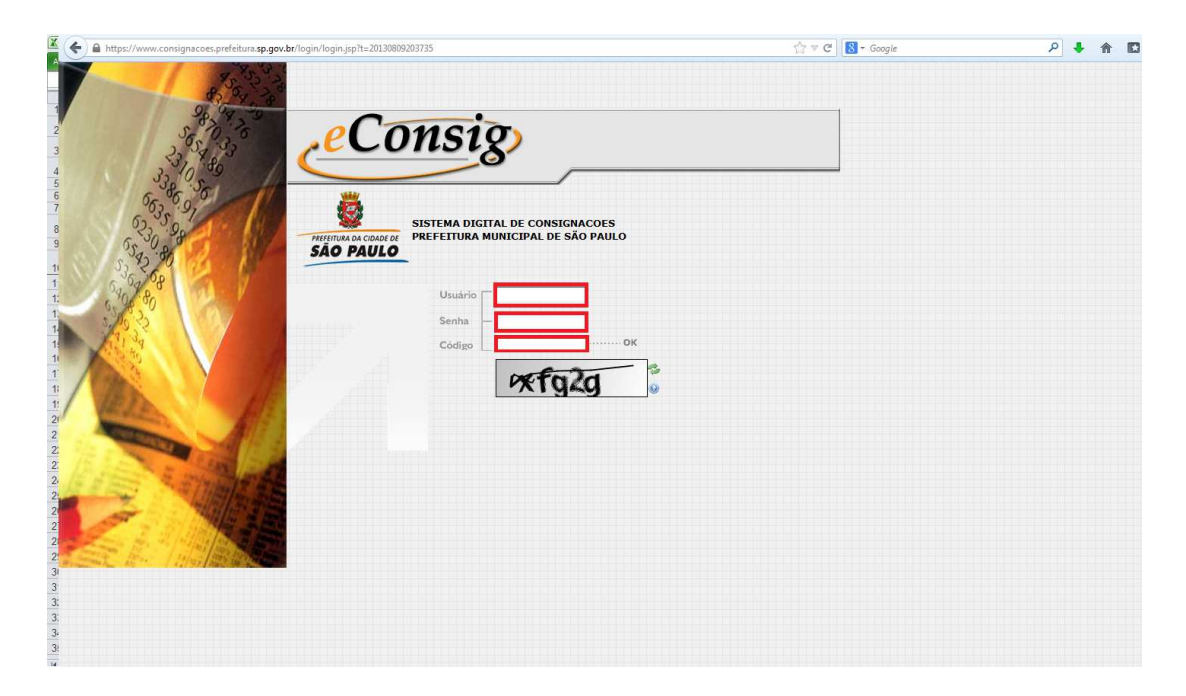

- Selecione o Menu "Operacional" e clique em "Consultar Margem":

| Firefox *                            | CONSIGNACOES +                                                                                                    |                                                                                                    |                                              |                                        | 0 6      | 7 <b>-</b> × |
|--------------------------------------|----------------------------------------------------------------------------------------------------|----------------------------------------------------------------------------------------------------|----------------------------------------------|----------------------------------------|----------|--------------|
| A https://www.consignacoes.prefeit   | ura. <b>sp.gov.br</b> /principal/fsconsignataria.jsp                                                                                                    | ∰ ⊽ C'                                                                                                    | 😵 = Google                                   | ۹ م                                    | •        |              |
|                                      |                                                                                                    | C                                                                                                    | nsignatária: PANAMERICANO                    | Usuário:                               |          |              |
| SAU FAULU                            | Ор                                                                                                    | eracional Relatóri                                                                                                    | Manutençõ                                    | es Si                                  | stema    |              |
| Ö                                    | PREZADOS USUÁRIOS:                                                                                                    | Consultar Margem<br>Reservar Margem<br>Confirmar Reserva<br>Cancelar Reserva                                                                                                    |                                              |                                        |          |              |
| PRETEITURA DA CIDADE DE<br>SÃO PAULO | Bem-vindos ao Sistema <i>«Consig</i> da Prefeitura Municipal de São Paulo<br>SUPORTE TÉCNICO:<br>ZETRASOFF - Tel.: (0XX31) 3194-7700<br>e-mail: <u>suporte.econsig.pmsp@zetrasoft.com.br</u>                                                                                                  | <br>Consultar Consignação<br><br>Cancelar Consignação<br>Alterar Contrato<br>Liquidar Contrato                                                                                                    |                                              |                                        |          |              |
|                                      | AVISOS:<br>14/08/2013 - ATEHÇÃO: Informamos que dia 15/08/2013, quinta-feira, é feriado muni                                                                                                    | Renegociar Contratos<br>Liquidar Parcela<br>Renegociar Contratos de Terco<br>Acompanhar Compra Contrato                                                                                                    | iros<br><sup>S</sup> á expediente na ZetraSc | oft, unidade de Belo H                 | orizonte | e.           |
|                                      | na sexua-terita, una re, o ininclonamento vontara ao normal.<br>29-07-2013 - Informanos que a data de corte, para o més de Agosto/2013, será real<br>dia 06/08/2013 entrarão para o més de Agosto/2013.<br>27/07/2013 - Jã está disponível o retorno da integração com a folha de Julho/2013. | izad <sup>Integração Folha</sup><br>As margens dos servidores estão                                                                                                    | as as consignações real                      | izadas até às 21:59 hs<br>Agosto/2013. | do       |              |
|                                      | 92-97-2013 - Informamos que a data de corte, para o més de Julho/2013, será realizada no día 04/97/2013 (5º feira). Todas as consignações realizadas até às 21:59 hs do<br>día 04/97/2013 entrarão para o més de Julho/2013.                                                                  |                                                                                                    |                                              |                                        |          |              |
|                                      | 28/06/2013 - Já está disponível o retorno da integração com a folha de Junho/2013. As margens dos servidores estão atualizadas para o mês de Julho/2013.                                                                                                    |                                                                                                    |                                              |                                        |          |              |
|                                      | 25/06/2013 - ATENÇÃO: Informamos que foi decretado feriado municipal em Belo H<br>unidade de BH. Na quinta-feira, dia 27, o funcionamento voltará ao normal.                                                                                                    | 25/05/2013 - ATENÇÃO: Informamos que foi decretado feriado municipal em Belo Horizonte amanhã, dia 26/06/2013, quarta-feira, e não haverá expediente na ZetraSoft,<br>unidade de BH. Na quinta-feira, dia 27, o funcionamento voltará ao normal. |                                              |                                        |          |              |
|                                      | 26/05/2013 - Já está disponível o retorno da integração com a folha de Maio/2013. /                                                                                                    | As margens dos servidores estão                                                                                                    | atualizadas para o mês de J                  | unho/2013.                             |          |              |
|                                      | 24-05-2013 - ATENÇÃO: A pedido do gestor, informamos que a data de corte, para o<br>consignações realizadas até às 21:59 hs do dia 06/06/2013 entrarão para o mês de                                                                                                    | o mês de <mark>Junho/2013</mark> foi alterada<br>Junho/2013.                                                                                                    | e será realizada no dia <mark>06/0</mark>    | 5/2013 (5ª feira). Todas               | as       |              |

#### Sistema Normativo

- 1 É exclusivo para uso interno e confidencial;
- 2 Deve ser mantido Atualizado pela Área responsável;
- 3 Deve ser coerente entre a prática e suas determinações;
- 4 Deve estar disponível a todos Colaboradores;
- 5 Ser divulgado somente pela Área de Compliance.

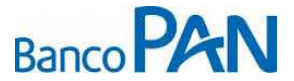

| Codificação  | Área Responsável | Título          |                |
|--------------|------------------|-----------------|----------------|
| RO.05.29     | Ger.Produtos     | Pref. São Paulo |                |
| Data Emissão | Versão           | Data Versão     | Última Revisão |
| 13.07.2010   | 30               | 30.08.2013      | 30.08.2013     |

- Na tela de CONSULTA MARGEM CONSIGNAVEL, digite a "Matricula", "CPF", solicite a "Senha de autorização do servidor" e clique em "PESQUISAR";

| CONSULTAR MARGEM CONSIGNÁVEL                                              |          |  |  |
|---------------------------------------------------------------------------|----------|--|--|
|                                                                           |          |  |  |
| <ul> <li>Informe a Matricula e CPF do Servidor para a pesquisa</li> </ul> | PESQUISA |  |  |
|                                                                           |          |  |  |
| Valor da Parcela (R\$):                                                   |          |  |  |
| Matrícula:                                                                |          |  |  |
| CPF:                                                                      |          |  |  |
| Senha de autorização do servidor (opcional):                              |          |  |  |
|                                                                           |          |  |  |

- Na tela de seguinte, apresentará a Margem Disponível na parte superior da tela:

| CONSULTAR MARG                                                                  | GEM CONSIGNÁVEL                             |
|---------------------------------------------------------------------------------|---------------------------------------------|
| Margem Disponível <mark>: R\$ 0,27</mark><br>Data da Carga das Margens: 27/07/2 | 2013                                        |
| tado da Consulta                                                                |                                             |
| Estabelecimento:                                                                | 001 - Prefeitura Municipal de São Paulo     |
| Órgão:                                                                          | 46 - SUBPREFEITURA JACANA/TREMEMBE          |
| Servidor:                                                                       | 5048575 - DENISE PEREIRA DE OLIVEIRA GARCIA |
| CPF:                                                                            | 033.018.068-13                              |
| Categoria:                                                                      | Admitido/Contratado - Ativo                 |
| Cargo:                                                                          | 731032 - AUXILIAR TECNICO ADMINISTRATIV     |
| Padrão:                                                                         | QPA07D - QPA07D                             |
| Margem Disponível:                                                              | <b>R\$</b> 0,27                             |
| Composição de Margem:                                                           | <b>A</b>                                    |
| Variação de Margem:                                                             |                                             |
| ne a Matrícula e CPF do Servidor para a pesqu                                   | uisa Pesquitsa                              |
| Valor da Parcela (R\$):                                                         |                                             |
| Matrícula:                                                                      | 5048575                                     |
| CPF:                                                                            | 033.018.068-13                              |
| Carles de suterine de servides (assisselle                                      |                                             |

#### Sistema Normativo

- 1 É exclusivo para uso interno e confidencial;
- 2 Deve ser mantido Atualizado pela Área responsável;
- 3 Deve ser coerente entre a prática e suas determinações;
- 4 Deve estar disponível a todos Colaboradores;
- 5 Ser divulgado somente pela Área de Compliance.

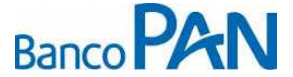

| Codificação  | Área Responsável | Título          |                |
|--------------|------------------|-----------------|----------------|
| RO.05.29     | Ger.Produtos     | Pref. São Paulo |                |
| Data Emissão | Versão           | Data Versão     | Última Revisão |
| 13.07.2010   | 30               | 30.08.2013      | 30.08.2013     |

### 3.2. Percentual de Segurança e Margem Residual de Segurança

| <ul> <li>Operações Nova</li> </ul>  | as 100% da margem        |
|-------------------------------------|--------------------------|
| <ul> <li>Refinanciament</li> </ul>  | 0 <b>100% da margem</b>  |
| <ul> <li>Compra de Divid</li> </ul> | da <b>100% da margem</b> |

- Para operações novas o servidor deve ter no mínimo R\$ 0,01 centavo de margem.

- Para as operações de Refinanciamento e Compra de Divida com margem negativa, deve-se utilizar a margem calculada pelo Simulador.

- Permitido refin e compra acrescido de margem livre.

#### 3.3. Cálculo de Margem

Para validação da margem descrita no site devemos utilizar o calculo disponível no Simulador de Calculo de Margem.

#### 3.4. Rubricas a serem consideradas no Calculo de Margem

| Verbas                                     | Descontos Compulsórios                     | Descontos Facultativos                     |  |
|--------------------------------------------|--------------------------------------------|--------------------------------------------|--|
| <ul> <li>Descritos no Simulador</li> </ul> | <ul> <li>Descritos no Simulador</li> </ul> | <ul> <li>Descritos no Simulador</li> </ul> |  |

### 4. QUANTIDADE MAXIMA DE EMPRESTIMOS POR SERVIDOR

Poderá efetuar no máximo 9 (nove) empréstimos por servidor limitados a 30% da margem.

Sistema Normativo

Este documento:

1 - É exclusivo para uso interno e confidencial;

2 - Deve ser mantido Atualizado pela Área responsável;

3 - Deve ser coerente entre a prática e suas determinações;

4 - Deve estar disponível a todos Colaboradores;

5 - Ser divulgado somente pela Área de Compliance.

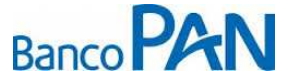

| Codificação  | Área Responsável | Título          |                |
|--------------|------------------|-----------------|----------------|
| RO.05.29     | Ger.Produtos     | Pref. São Paulo |                |
| Data Emissão | Versão           | Data Versão     | Última Revisão |
| 13.07.2010   | 30               | 30.08.2013      | 30.08.2013     |

### 5. REGUA DO CONVÊNIO

### 5.1. REGUA PARA OPERAÇÕES NORMAIS E REFINANCIAMENTO

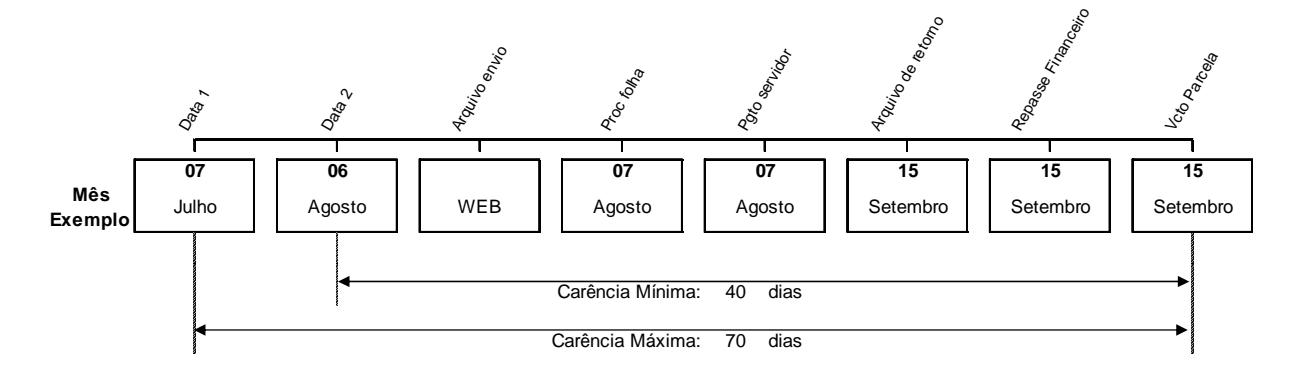

#### 5.2. REGUA PARA COMPRA DE DIVIDA

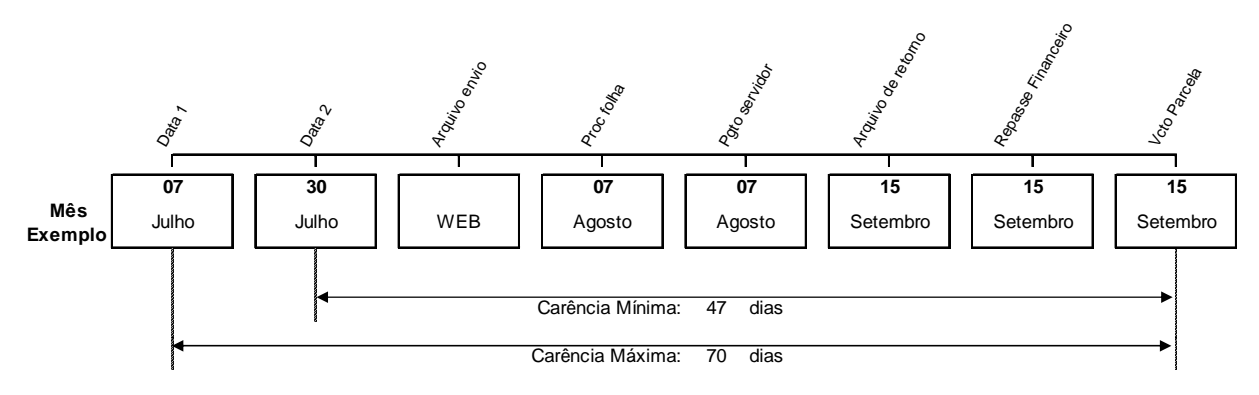

### 5.3. CALENDÁRIO/TABELA DE REFERÊNCIAS

As operações realizadas até o dia 06 (seis) serão processadas na Folha de Pagamento dentro do mesmo mês.

O vencimento da primeira parcela será sempre no dia 15 (quinze) do mês subsequente ao processamento da folha.

Para os casos de *Compra de Dívida*, o corte acontecerá sempre 07 (sete) dias antes do corte da folha.

**ATENÇÃO AO CORTE VOLÁTIL:** O processamento das consignações em folha observará o cronograma comunicado mensalmente via e-consig.

#### Sistema Normativo

- 1 É exclusivo para uso interno e confidencial;
- 2 Deve ser mantido Atualizado pela Área responsável;
- 3 Deve ser coerente entre a prática e suas determinações;
- 4 Deve estar disponível a todos Colaboradores;
- 5 Ser divulgado somente pela Área de Compliance.

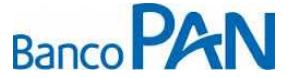

| Codificação  | Área Responsável | Título          |                |
|--------------|------------------|-----------------|----------------|
| RO.05.29     | Ger.Produtos     | Pref. São Paulo |                |
| Data Emissão | Versão           | Data Versão     | Última Revisão |
| 13.07.2010   | 30               | 30.08.2013      | 30.08.2013     |

### 6. OPERACIONALIZAÇÃO

#### 6.1. OPERAÇÃO NORMAL

### <u>SERVIDOR</u>

O servidor dirige-se até um correspondente bancário cadastrado/habilitado pelo BANCO PAN com a documentação relacionada abaixo para efetivar o empréstimo.

- CPF original;
- R.G. original;
- Comprovante de residência original;
- Cópia dos 2 últimos contracheques;

**Obs**. A cópia do CPF poderá ser substituída pela cópia da CNH, pelo RG (quando constar o número do CPF) ou pelo Comprovante de Inscrição do CPF.

### <u>CORRESPONDENTE</u>

Antes de iniciar o processo de reserva de margem o Correspondente deve se certificar que o servidor possui pelo menos R\$0,01 de margem (conforme procedimento no iten 3.1 deste roteiro)

Após confirmação acima o correspondente deverá acessar o site da Prefeitura (<u>https://www.consignacoes.prefeitura.sp.gov.br</u>) para efetuar a reservar a margem conforme abaixo:

- Abrir site da Prefeitura ((<u>https://www.consignacoes.prefeitura.sp.gov.br</u>), digitar login, senha de acesso e código e clicar em OK:

#### Sistema Normativo

Este documento:

1 - É exclusivo para uso interno e confidencial;

2 - Deve ser mantido Atualizado pela Área responsável;

- 3 Deve ser coerente entre a prática e suas determinações;
- 4 Deve estar disponível a todos Colaboradores;
- 5 Ser divulgado somente pela Área de Compliance.

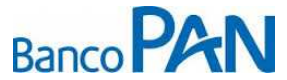

| Codificação  | Área Responsável | Título          |                |
|--------------|------------------|-----------------|----------------|
| RO.05.29     | Ger.Produtos     | Pref. São Paulo |                |
| Data Emissão | Versão           | Data Versão     | Última Revisão |
| 13.07.2010   | 30               | 30.08.2013      | 30.08.2013     |

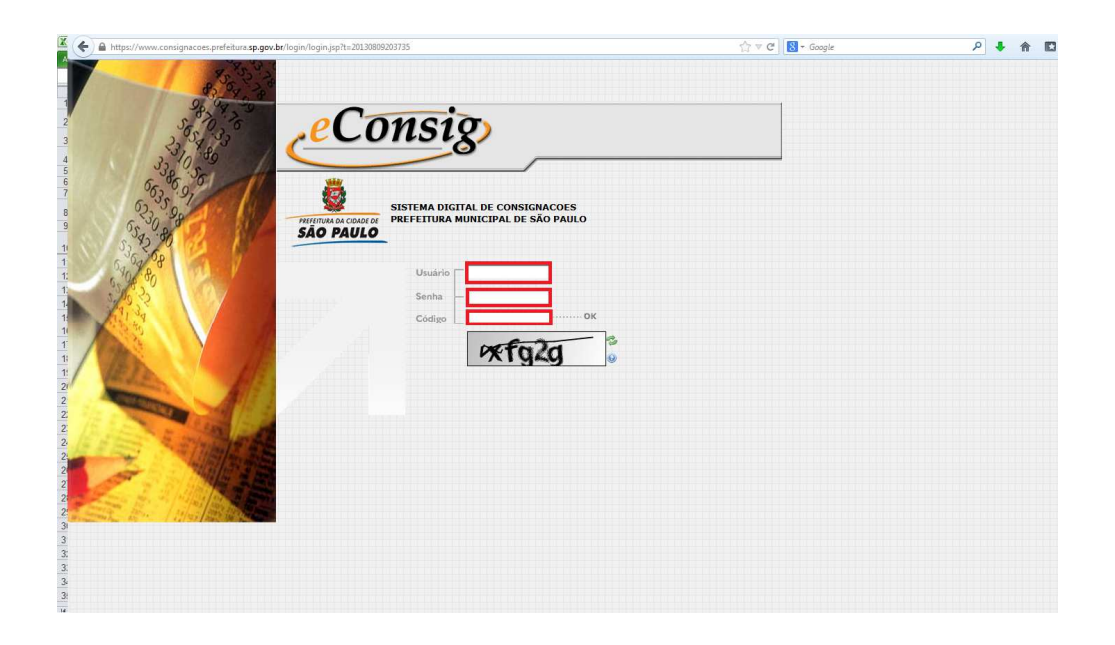

- Selecione o Menu "Operacional" e clique em "Reserva de Margem":

#### Sistema Normativo

- 1 É exclusivo para uso interno e confidencial;
- 2 Deve ser mantido Atualizado pela Área responsável;
- 3 Deve ser coerente entre a prática e suas determinações;
- 4 Deve estar disponível a todos Colaboradores;
- 5 Ser divulgado somente pela Área de Compliance.

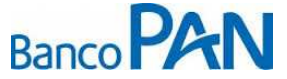

| Codificação  | Área Responsável | Título          |                |
|--------------|------------------|-----------------|----------------|
| RO.05.29     | Ger.Produtos     | Pref. São Paulo |                |
| Data Emissão | Versão           | Data Versão     | Última Revisão |
| 13.07.2010   | 30               | 30.08.2013      | 30.08.2013     |

- Na tela de RESERVA MARGEM CONSIGNAVEL, selecionar o "Serviço" (Empréstimo Pessoal X):

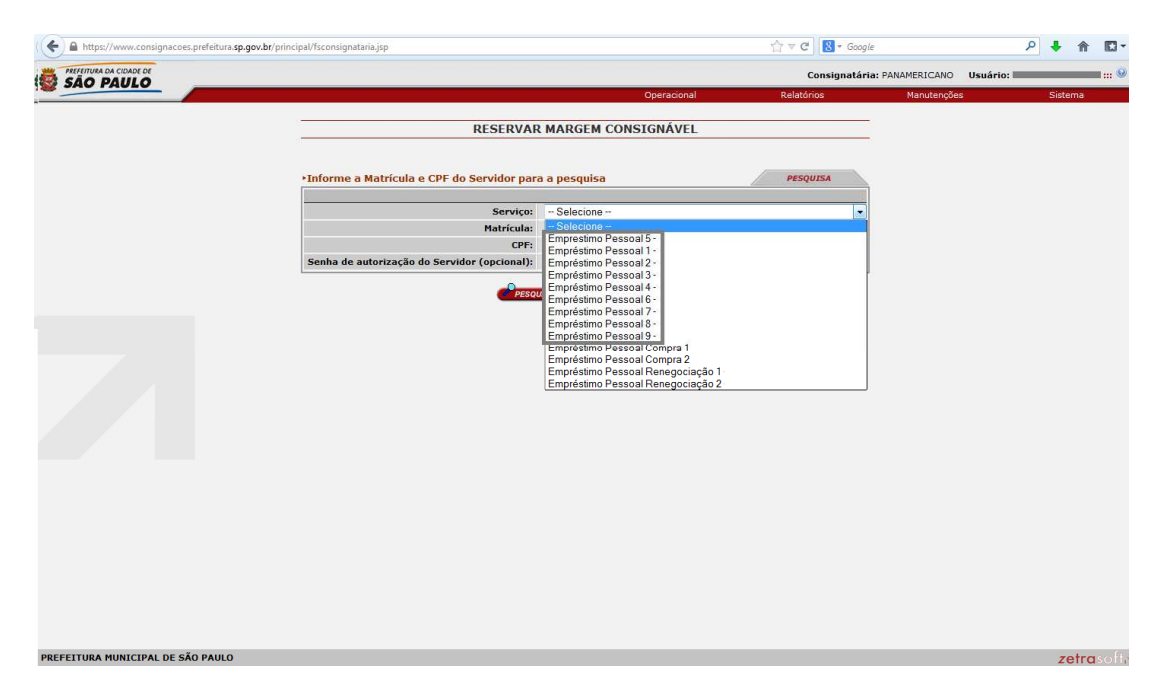

- Digite a "Matricula", "CPF", "Senha de autorização do Servidor (opcional)" e clique em PESQUISAR:

| nttps://www.consignacoes.prereitui | a. <b>sp.gov.br</b> /principal/fsconsignataria.jsp             |                         | ☆ ♥ C Sociel   |                     | ₽ ♦ ⋒ 🛙   |
|------------------------------------|----------------------------------------------------------------|-------------------------|----------------|---------------------|-----------|
| SÃO PAULO                          |                                                                |                         | Consignatária: | PANAMERICANO Usuári | <b>D:</b> |
|                                    |                                                                | Operacional             | Relatórios     | Manutenções         | Sistema   |
|                                    | RESERVAR                                                       | MARGEM CONSIGNÁVEL      |                |                     |           |
|                                    |                                                                |                         |                |                     |           |
|                                    | <ul> <li>Informe a Matrícula e CPF do Servidor para</li> </ul> | a <mark>pesquisa</mark> | PESQUISA       |                     |           |
|                                    | Serviço:                                                       | Selecione               |                |                     |           |
|                                    |                                                                |                         |                |                     |           |
|                                    | Matrícula:                                                     |                         |                |                     |           |
|                                    | Matrícula:<br>CPF:                                             |                         |                |                     |           |

Sistema Normativo

- 1 É exclusivo para uso interno e confidencial;
- 2 Deve ser mantido Atualizado pela Área responsável;
- 3 Deve ser coerente entre a prática e suas determinações;
- 4 Deve estar disponível a todos Colaboradores;
- 5 Ser divulgado somente pela Área de Compliance.

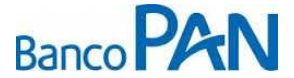

| Codificação  | Área Responsável | Título          |                |
|--------------|------------------|-----------------|----------------|
| RO.05.29     | Ger.Produtos     | Pref. São Paulo |                |
| Data Emissão | Versão           | Data Versão     | Última Revisão |
| 13.07.2010   | 30               | 30.08.2013      | 30.08.2013     |

- Ao clicar em PESQUISAR, apresentará a tela com os dados do servidor, digite o "Valor da Prestação (R\$)", "Nº Prestações (meses)", "Carência (meses)" e clique em CONTINUAR:

| me os valores da autorização: |                                         |  |  |
|-------------------------------|-----------------------------------------|--|--|
|                               |                                         |  |  |
| Estabelecimento:              | 001 - Prefeitura Municipal de São Paulo |  |  |
| Órgão:                        | 16 - SECRETARIA MUNICIPAL DE EDUCACAO   |  |  |
| Sub-Órgão:                    | 1671 - SETOR ADMINISTRATIVO             |  |  |
| Unidade:                      | 1671550 - NÚCLEO DE ESPORTE E LAZER     |  |  |
| Servidor:                     |                                         |  |  |
| CPF:                          |                                         |  |  |
| Categoria:                    | Efetivo - Ativo                         |  |  |
| Cargo:                        | 233431 - PROFESSOR ENSINO FUNDAMENTAL I |  |  |
| Padrão:                       | QPE19E - QPE19E                         |  |  |
| Margem Disponível:            | R\$ 282,53                              |  |  |
| Serviço:                      | Emprestimo Pessoal 5                    |  |  |
| Valor Prestação (R\$):        |                                         |  |  |
| Nº Prestações (meses):        | Prazo Indeterminado                     |  |  |
| Carência (meses):             | 0                                       |  |  |
| Identificador (opcional):     |                                         |  |  |
| Composição de Margem:         | <b>~</b>                                |  |  |
| Variação de Margem:           |                                         |  |  |

- Após clicar em **CONTINUAR**, solicite ao servidor que digite a Senha no campo "Senha de autorização do servidor (opcional)" e clique em **CONCLUIR**:

| RESERVAR MARGEN                                                                                                    | CONSIGNAVEL                           |
|----------------------------------------------------------------------------------------------------|---------------------------------------|
| Verifique as informações da reserva.<br>Se desejado, informe a senha do Servidor.<br>Clique em <i>CONCLUTR</i> para inserir a reserva. |                                       |
| Considerativity                                                                                                    | DANAMERICANO                          |
| Consignataria:                                                                                                    | 001 Drofeiture Municipal de São Daulo |
| Cstabelecimento.                                                                                                    | 16 SECRETARIA MUNICIPAL DE EDUCAÇÃO   |
| Sub-Órgão:                                                                                                    | 1671 - SETOR ADMINISTRATIVO           |
| Unidade:                                                                                                    | 1671550 - NÚCLEO DE ESPORTE E LAZER   |
| Servidor:                                                                                                    |                                       |
| CPE:                                                                                                    |                                       |
| Categoria:                                                                                                    | Efetiyo - Atiyo                       |
| Cargo:                                                                                                    | 1                                     |
| Padrão:                                                                                                    | QPE19E - QPE19E                       |
| Serviço:                                                                                                    | Emprestimo Pessoal 5                  |
| Valor Prestação (R\$):                                                                                                    |                                       |
| Nº Prestações (meses):                                                                                                    | 1                                     |
| Data Inicial:                                                                                                    | 09/2013                               |
| Data Final:                                                                                                    | 09/2013                               |
| Carência(meses):                                                                                                    | 0                                     |
| Identificador:                                                                                                    |                                       |
| Responsável:                                                                                                    |                                       |
| Senha de autorização do servidor (opcional):                                                                                           |                                       |

#### Sistema Normativo

- 1 É exclusivo para uso interno e confidencial;
- 2 Deve ser mantido Atualizado pela Área responsável;
- 3 Deve ser coerente entre a prática e suas determinações;
- 4 Deve estar disponível a todos Colaboradores;
- 5 Ser divulgado somente pela Área de Compliance.

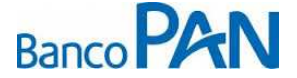

| Codificação  | Área Responsável | Título          |                |
|--------------|------------------|-----------------|----------------|
| RO.05.29     | Ger.Produtos     | Pref. São Paulo |                |
| Data Emissão | Versão           | Data Versão     | Última Revisão |
| 13.07.2010   | 30               | 30.08.2013      | 30.08.2013     |

Concluindo o processo acima, digitar proposta no PANCred (www.pancred.com.br) anexando os documentos abaixo:

- CPF;
- R.G.;
- Cópia do último contracheque (podendo ser o emitido pela Internet);
- Comprovante de Domicílio Bancário, se a conta corrente a ser creditada for diferente da que consta no contracheque;

**OBS.:** O crédito de empréstimo concedido deverá ser feito, preferencialmente, na conta corrente que o servidor recebe o salário.

### <u>F O R M A L I Z A Ç Ã O</u>

Ao receber a proposta no PANCred, a área de Formalização deverá confirmar se os documentos solicitados acima foram anexados e analisar os valores da proposta reservada a margem para concluir averbação do convênio.

Para Concluir o processo de Averbação da Margem reservada efetuando as confirmações acima, acesse o site da Prefeitura (<u>https://www.consignacoes.prefeitura.sp.gov.br</u>), digite o login, senha de acesso, o Codigo e clique em OK:

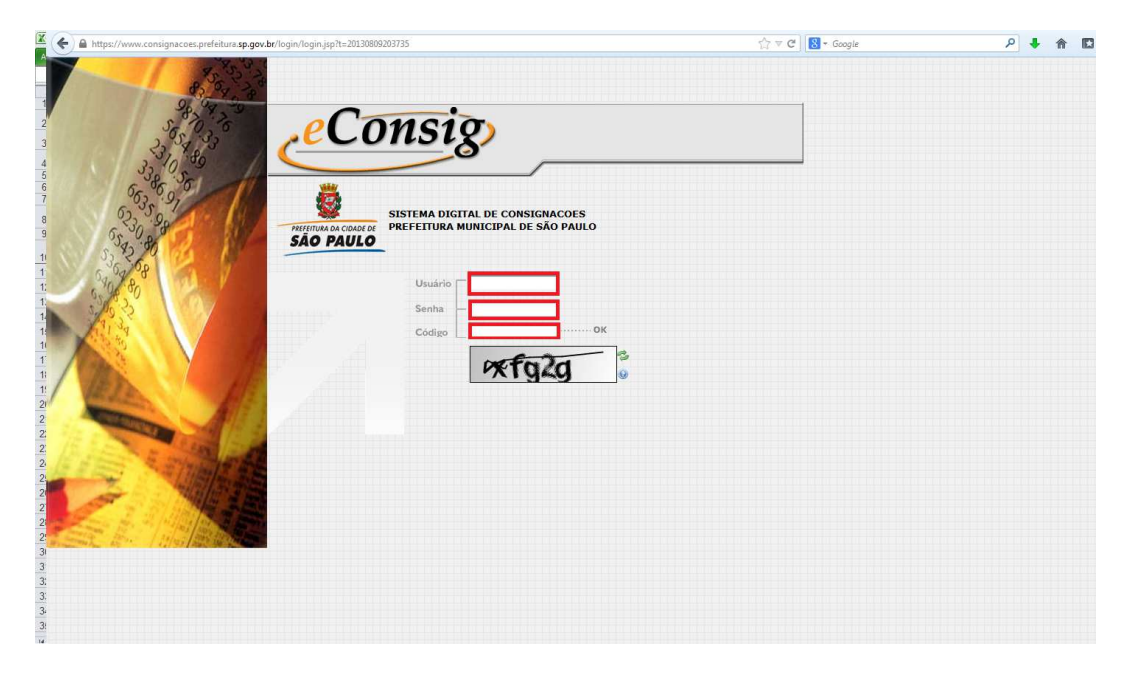

#### Sistema Normativo

- 1 É exclusivo para uso interno e confidencial;
- 2 Deve ser mantido Atualizado pela Área responsável;
- 3 Deve ser coerente entre a prática e suas determinações;
- 4 Deve estar disponível a todos Colaboradores;
- 5 Ser divulgado somente pela Área de Compliance.

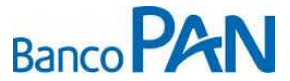

| Codificação  | Área Responsável | Título          |                |
|--------------|------------------|-----------------|----------------|
| RO.05.29     | Ger.Produtos     | Pref. São Paulo |                |
| Data Emissão | Versão           | Data Versão     | Última Revisão |
| 13.07.2010   | 30               | 30.08.2013      | 30.08.2013     |

- Após acessar o site, selecione o Menu "Operacional" e clique em "Confirmar Reserva":

| ♦ A https://www.consignacoes.prefeitura. | sp.gov.br/principal/fsconsignataria.jsp                                                                                                    | <b>ি</b> ∞                                                                           | C Google                                      | ۹ ا                                                 | •      | •        |
|------------------------------------------|----------------------------------------------------------------------------------------------------|--------------------------------------------------------------------------------------|-----------------------------------------------|-----------------------------------------------------|--------|----------|
|                                          |                                                                                                    |                                                                                      | Consignatária: PANAMERICANO                   | Usuário:                                            |        | <b>@</b> |
| ·                                        | Oper                                                                                                    | acional Rela                                                                         | atórios Manutençõ                             | es S                                                | istema |          |
| 0                                        | PREZADOS USUÁRIOS;                                                                                                    | Consultar Margem<br>Reservar Margem<br>Confirmar Reserva<br>Cancelar Reserva         |                                               |                                                     |        | E        |
| SÃO PAULO                                | Bem-vindos ao Sistema <i>eConsig</i> da Prefeitura Municipal de São Paulo<br>SUPORTE TÉCNICO:                                                                               | Consultar Consignação                                                                |                                               |                                                     |        |          |
|                                          | ZETRASOFT - Tel.: (0XX31) 3194-7700                                                                                                    | Cancelar Consignação<br>Alterar Contrato                                             |                                               |                                                     |        |          |
|                                          | AVISOS:                                                                                                    | Liquidar Contrato<br>Renegociar Contratos<br>Liquidar Parcela                        |                                               |                                                     |        |          |
|                                          | 29-07.2013 - Informamos que a data de corte, para o mês de Agosto/2013, será realiz<br>dia 06/08/2013 entrarão para o mês de Agosto/2013.                                   | Renegociar Contratos de Te<br>ac Acompanhar Compra Contr<br>Cancelar Compra Contrato | erceiros<br>ratos las as consignações real    | izadas até às 21:59 hs                              | s do   |          |
|                                          | 27/07/2013 - Já está disponível o retorno da integração com a folha de Julho/2013. A<br>02.07.2013 - Informamos que a data de corte, para o mês de Julho/2013, será realiza | <sup>s I</sup> Integração Folha<br>da no dia <mark>04/07/2013</mark> (5ª feir        | alizadas para o mês de J                      | A <mark>gosto/2013.</mark><br>zadas até às 21:59 hs | do     |          |
|                                          | dia 04/07/2013 entrarão para o mês de Julho/2013.<br>28/06/2013 - Já está disponível o retorno da integração com a folha de Junho/2013. A                                   | ls margens dos servidores e                                                          | estão atualizadas para o mês de               | Julho/2013.                                         |        |          |
|                                          | 25/06/2013 - ATENÇÃO: Informamos que foi decretado feriado municipal em Belo Ho<br>unidade de BH. Na quinta-feira, dia 27, o funcionamento voltará ao normal.               | rizonte amanhă, dia 26/06/2                                                          | 2013, quarta feira, e não haverá e            | ∍xpediente na ZetraS                                | oft,   |          |
|                                          | 26/05/2013 - Já está disponível o retorno da integração com a folha de Maio/2013. As                                                                                        | margens dos servidores es                                                            | stão atualizadas para o mês de J              | unho/2013.                                          |        |          |
|                                          | 24-05-2013 - ATENÇÃO: A pedido do gestor, informamos que a data de corte, para o n<br>consignações realizadas até às 21:59 hs do dia 06/06/2013 entrarão para o mês de Ju   | nês de <mark>Junho/2013</mark> foi alter<br>Inho/2013.                               | ada e será realizada no dia <mark>06/0</mark> | <mark>6/2013</mark> (5º feira). Toda                | s as   |          |
|                                          | 23.05.2013 - Informamos que a data de corte, para o mês de Junho/2013, será realiza<br>dia 07/06/2013 entrarão para o mês de Junho/2013.                                    | ada no dia <mark>07/06/2013</mark> (6ª fei                                           | ira). Todas as consignações reali             | zadas atė às 21:59 hs                               | do     |          |
| PREFEITURA MUNICIPAL DE SÃO PAULO        |                                                                                                    |                                                                                      |                                               |                                                     | zetra  | soft.    |

- Ao clicar em *"Confirmar Reserva"* abrirá a tela CONFIRMAR RESERVA. Informe o *"Numero da ADE"* ou a *"Matricula"* e *"CPF"* e clique em PESQUISAR:

| CONFIRMAR RESERVA                          |                                        |  |  |  |  |
|--------------------------------------------|----------------------------------------|--|--|--|--|
|                                            |                                        |  |  |  |  |
|                                            |                                        |  |  |  |  |
| ▶Informe o Nro. da ADE ou a Matrícula e CP | F do Servidor para a pesquisa PESQUISA |  |  |  |  |
|                                            |                                        |  |  |  |  |
| Serviço:                                   | - Selecione 🗸                          |  |  |  |  |
| Data de Inclusão:                          | De a                                   |  |  |  |  |
| Nº ADE:                                    |                                        |  |  |  |  |
| Matrícula:                                 |                                        |  |  |  |  |
| CPF:                                       |                                        |  |  |  |  |
|                                            |                                        |  |  |  |  |
| PESQUISAR                                  | CLISTAR TODOS (CANCELAR)               |  |  |  |  |
|                                            |                                        |  |  |  |  |

Sistema Normativo

- 1 É exclusivo para uso interno e confidencial;
- 2 Deve ser mantido Atualizado pela Área responsável;
- 3 Deve ser coerente entre a prática e suas determinações;
- 4 Deve estar disponível a todos Colaboradores;
- 5 Ser divulgado somente pela Área de Compliance.

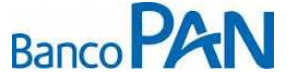

| Codificação  | Área Responsável | Título          |                |
|--------------|------------------|-----------------|----------------|
| RO.05.29     | Ger.Produtos     | Pref. São Paulo |                |
| Data Emissão | Versão           | Data Versão     | Última Revisão |
| 13.07.2010   | 30               | 30.08.2013      | 30.08.2013     |

- Abrirá a tela de **MANUTENÇÃO DE CONSIGNAÇÃO**, clique em *"Confirmar esta Reserva"* concluindo o processo de averbação:

|                         | MA       | NUT <u>enção</u>                    | DE      | CONSIGNA       | <b>ÇÃO</b>         |           |  |
|-------------------------|----------|-------------------------------------|---------|----------------|--------------------|-----------|--|
|                         |          | √C                                  | X       | С              |                    |           |  |
|                         |          |                                     |         |                |                    |           |  |
|                         | 1        |                                     |         |                |                    |           |  |
| Dt. Rese                | rva: 09  | /08/2013 19:20                      | J:19    |                |                    |           |  |
| Nº A                    | DE:      | und Confirm                         |         |                |                    |           |  |
| Consigna                | ,dO: Ag  | EETTUDA MUN                         |         |                | 0                  |           |  |
| Estabologima            | nte: PR  | 1 Profeiture N                      | Aunicin | de São Paulo   |                    |           |  |
| Listabelecime           | 100. 100 |                                     | MUNT    |                | ,                  |           |  |
| Sub-Ór                  | ao. 16   | 74 - SETOR AD                       | MINIS   |                | LACAO              |           |  |
| Unida                   | de: 16   | 74155 - ESCOL                       |         |                |                    |           |  |
| Servi                   | dor:     | 74155 - 25002                       | AHON    | END TONDAME    | INTRE LEONOR MENDI | DE DARROS |  |
|                         | PF:      |                                     |         |                |                    |           |  |
| Catego                  | ria: Efe | etivo - Ativo                       |         |                |                    |           |  |
| Ca                      | rao: 23  | 3422 - PROFES                       | SOR E   | D INFANTIL E E | NS FU              |           |  |
| Pad                     | rão: OF  | 221E - OPE21E                       |         |                |                    |           |  |
| Consignatá              | ria: 05  | 1 - PANAMERIC                       |         |                |                    |           |  |
| Serv                    | ico:     | - Empréstimo Pessoal Renegociação 1 |         |                |                    |           |  |
| Valor da Parcela (      | R\$): 17 | 50,00                               |         |                |                    |           |  |
| Nº Prestaçã             | jes: 72  |                                     |         |                |                    |           |  |
| Carên                   | cia: 0   |                                     |         |                |                    |           |  |
| Data Inicial de Referên | cia: 07  | /2010                               |         |                |                    |           |  |
| Data Inic               | ial: 09  | /2013                               |         |                |                    |           |  |
| Data Fi                 | nal: 08  | /2019                               |         |                |                    |           |  |
| Parcelas Pag            | jas: 0   |                                     |         |                |                    |           |  |
| Identifica              | dor:     |                                     |         |                |                    |           |  |
| Capital Dev             | ido: 12  | 6000,00                             |         |                |                    |           |  |
| Responsá                | vel: 28  | 913562847                           |         |                |                    |           |  |
|                         |          |                                     |         |                |                    |           |  |
|                         |          | HI                                  | STÓR    | ICO            |                    |           |  |
| DATA RESPO              | NSÁVEL   | TIPO                                |         | DE             | SCRIÇÃO            | IP ACESSO |  |
| 09/08/2013              |          | Relacionament                       | 0       |                |                    |           |  |
| 19:20:19                |          |                                     |         | LONTROLE DE    | RENEGOCIAÇÃO 🖻     |           |  |
| 09/08/2013              |          | Autorização po                      | or .    |                | PELA SENHA DO      |           |  |
| 15.20.15                | _        | Serina                              |         | SERVIDOR.      |                    |           |  |
|                         |          | D                                   |         | 4              |                    |           |  |

Após confirmado a averbação, finalizar processo no PANCred liberando valor ao Servidor.

#### **6.2. REFINANCIAMENTO**

### <u>SERVIDOR</u>

O servidor dirige-se até um correspondente bancário cadastrado/habilitado pelo BANCO PAN com a documentação relacionada abaixo para efetivar o empréstimo.

- CPF original;
- R.G. original;
- Comprovante de residência original;
- Cópia do último contracheque;
- Sistema Normativo

- 1 É exclusivo para uso interno e confidencial;
- 2 Deve ser mantido Atualizado pela Área responsável;
- 3 Deve ser coerente entre a prática e suas determinações;
- 4 Deve estar disponível a todos Colaboradores;
- 5 Ser divulgado somente pela Área de Compliance.

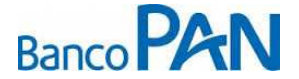

| Codificação  | Área Responsável | Título          |                |
|--------------|------------------|-----------------|----------------|
| RO.05.29     | Ger.Produtos     | Pref. São Paulo |                |
| Data Emissão | Versão           | Data Versão     | Última Revisão |
| 13.07.2010   | 30               | 30.08.2013      | 30.08.2013     |

 Obs. A cópia do CPF poderá ser substituída pela cópia da CNH, pelo RG (quando constar o número do CPF) ou pelo Comprovante de Inscrição do CPF.

### <u>CORRESPONDENTE</u>

Para os casos em que o Site da Prefeitura apresentar margem negativa, o correspondente deverá efetuar o cálculo de margem lançando os valores descritos no contracheque no Simulador disponibilizado pelo Banco PAN, conforme abaixo:

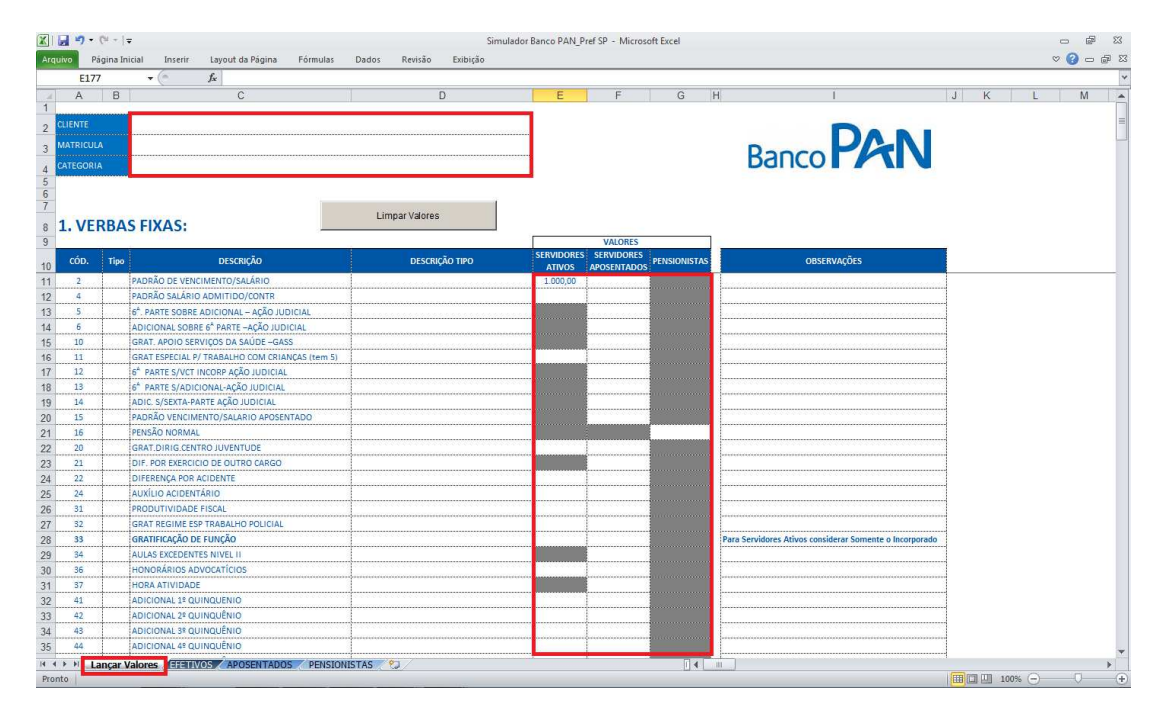

### - Digite os valores lançados no contracheque na guia "Lançar Valores":

#### Sistema Normativo

- 1 É exclusivo para uso interno e confidencial;
- 2 Deve ser mantido Atualizado pela Área responsável;
- 3 Deve ser coerente entre a prática e suas determinações;
- 4 Deve estar disponível a todos Colaboradores;
- 5 Ser divulgado somente pela Área de Compliance.

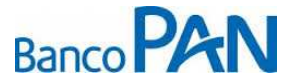

| Codificação  | Área Responsável | Título          |                |
|--------------|------------------|-----------------|----------------|
| RO.05.29     | Ger.Produtos     | Pref. São Paulo |                |
| Data Emissão | Versão           | Data Versão     | Última Revisão |
| 13.07.2010   | 30               | 30.08.2013      | 30.08.2013     |

Após lançar os valores, selecione a guia conforme a Categoria do Servidor (EFETIVO, APOSENTADO ou PENSIONISTA) e imprima a tela Capa do Simulador:

| Arqi Arquivo 8          | · Ĉ <sup>a</sup> -   <del></del><br>Página Inicial Inserir Layou | it da Página Fórmu            | ilas Dados                        | Revisão Exibição    | Simulador Banco P/ | N_Pref Si | • Microso | oft Excel |   |    |   |    |   |   |   |   | s 0 0 0 |
|-------------------------|------------------------------------------------------------------|-------------------------------|-----------------------------------|---------------------|--------------------|-----------|-----------|-----------|---|----|---|----|---|---|---|---|---------|
| D1.                     | 4 <b>→</b> (* <i>f</i> *)<br>B C                                 | D                             | E                                 | F                   | G                  | Н         | 1         | J         | K |    | L | ſv | 1 | N | 1 | 0 | P Q     |
| 2 3<br>3 4<br>4 5 E     | Banco PAN                                                        | SERVIDO                       | ORES EFETIV                       | OS -                |                    |           |           |           |   |    |   |    |   |   |   |   |         |
| 6 7 7                   | CLIENTE                                                          | JOSE DA SILVA                 |                                   |                     |                    | 7         |           |           |   |    |   |    |   |   |   |   |         |
| 8 8                     | MATRICULA                                                        | 123456                        |                                   |                     |                    |           |           |           |   |    |   |    |   |   |   |   |         |
| 9 9                     | CATEGORIA                                                        | EFETIVO                       |                                   |                     |                    |           |           |           |   |    |   |    |   |   |   |   |         |
| 10 10                   |                                                                  |                               |                                   |                     |                    |           |           |           |   |    |   |    |   |   |   |   |         |
| 12 12                   |                                                                  | Composição do<br>Contracheque | % Estabelecido<br>pela Prefeitura | Valores Disponiveis | Diferenças         |           |           |           |   |    |   |    |   |   |   |   |         |
| 13 13<br>14 14<br>15 15 | Verbas Fixas                                                     | 1.000,00                      | 30,0%                             | 270,00              |                    |           |           |           |   |    |   |    |   |   |   |   |         |
| 16 16<br>17 17          | Descontos Compulsórios<br>Descontos Facultativos                 | 100,00<br>100,00              | 30,0%<br>40,0%                    | 270,00<br>360,00    | 170,00<br>260,00   |           |           |           |   |    |   |    |   |   |   |   |         |
| 18<br>19<br>19 20       |                                                                  | 40                            | 1%                                | 36                  | 0,00               |           |           |           |   |    |   |    |   |   |   |   |         |
| 20 21<br>21 22          | MARGEM                                                           | Dispo                         | nivel                             | 26                  | 0,00               |           |           |           |   |    |   |    |   |   |   |   |         |
| 22 23<br>23 24          |                                                                  | A ser Utiliz:                 | ada (100%)                        | 26                  | 0,00               |           |           |           |   |    |   |    |   |   |   |   |         |
| 24 25 26                |                                                                  |                               |                                   |                     | 09/0               | 8/2013    |           |           |   |    |   |    |   |   |   |   |         |
| 26 27 28                |                                                                  |                               |                                   |                     |                    |           |           |           |   |    |   |    |   |   |   |   |         |
| 27 29 28 30             |                                                                  |                               |                                   |                     |                    |           |           |           |   |    |   |    |   |   |   |   |         |
| 29 31<br>30 32          |                                                                  |                               |                                   |                     |                    |           |           |           |   |    |   |    |   |   |   |   |         |
| 31 33 34                |                                                                  |                               |                                   |                     |                    |           |           |           |   |    |   |    |   |   |   |   |         |
| 32 35 33 36             |                                                                  |                               |                                   |                     |                    |           |           |           |   |    |   |    |   |   |   |   |         |
| 34 37<br>35 38          |                                                                  |                               |                                   |                     |                    |           |           |           |   |    |   |    |   |   |   |   |         |
| 39                      | Lancar Valores                                                   | POSENTADOS                    | NSIONISTAS 🦯                      | L/                  |                    |           |           | 1         | 4 | ]. |   |    |   |   | - |   |         |

Identificado valor da margem do Servidor, o correspondente deverá acessar o site da Prefeitura (<u>https://www.consignacoes.prefeitura.sp.gov.br</u>), digite o login, senha de acesso, o Codigo e clique em **"OK":** 

| A https://www.consignacoes.prefeitura.sp.gov.br/login/login.jsp?t=20130809203735                                                                                                    | ♥ C S = Google | P 🖡 🏠 🖸 |
|----------------------------------------------------------------------------------------------------|----------------|---------|
| ECONSIGNACIOES<br>RECORDER<br>SA PAULO<br>SA PAULO |                |         |
|                                                                                                    |                |         |
|                                                                                                    |                |         |

#### Sistema Normativo

- 1 É exclusivo para uso interno e confidencial;
- 2 Deve ser mantido Atualizado pela Área responsável;
- 3 Deve ser coerente entre a prática e suas determinações;
- 4 Deve estar disponível a todos Colaboradores;
- 5 Ser divulgado somente pela Área de Compliance.

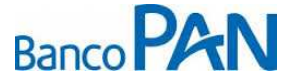

| Codificação  | Área Responsável | Título          |                |
|--------------|------------------|-----------------|----------------|
| RO.05.29     | Ger.Produtos     | Pref. São Paulo |                |
| Data Emissão | Versão           | Data Versão     | Última Revisão |
| 13.07.2010   | 30               | 30.08.2013      | 30.08.2013     |

- Ao abrir o site, selecione o menu "Operacional" e clique em "Consultar Consignação":

|                                   |                                                                                                    |                                                    | Consignation         | ária: PANAMERICANO Usuário                     |                             |
|-----------------------------------|----------------------------------------------------------------------------------------------------|----------------------------------------------------|----------------------|------------------------------------------------|-----------------------------|
|                                   | Op                                                                                                    | eracional                                          | Relatórios           | Manutenções                                    | Sistema                     |
|                                   |                                                                                                    | Consultar Margem                                   |                      |                                                | A                           |
| 1                                 |                                                                                                    | Reservar Margem                                    |                      |                                                | E                           |
|                                   |                                                                                                    | Confirmar Reserva                                  |                      |                                                | 1                           |
| <b>*</b>                          | PREZADOS USUÁRIOS;                                                                                                    | Cancelar Reserva                                   |                      |                                                |                             |
| SÃO PAULO                         | Bem-vindos ao Sistema eConsig da Prefeitura Municipal de São Paulo                                                                                                 | Consultar Consignar                                | âo                   |                                                |                             |
|                                   | SUPORTE TÉCNICO:                                                                                                    |                                                    |                      |                                                |                             |
|                                   | ZETRASOFT - Tel.: (0XX31) 3194-7700                                                                                                    | Cancelar Consignaç                                 | ão                   |                                                |                             |
|                                   |                                                                                                    | Alterar Contrato                                   |                      |                                                |                             |
|                                   | e-mail: <u>suporte.econsig.pmsp@zetrasoft.com.br</u>                                                                                                    | Liquidar Contrato                                  |                      |                                                |                             |
|                                   |                                                                                                    | Renegociar Contrato                                | os                   |                                                |                             |
|                                   | AVISOS:                                                                                                    | Liquidar Parcela                                   |                      |                                                |                             |
|                                   |                                                                                                    |                                                    |                      |                                                |                             |
|                                   |                                                                                                    | Renegociar Contrato                                | os de Terceiros      |                                                |                             |
|                                   | 29-07-2013 - Informamos que a data de corte, para o mês de Agosto/2013, será real                                                                                  | izae Acompanhar Compr                              | a Contratos das a    | s consignações realizadas até á                | as 21:59 hs do              |
|                                   | dia 06/06/2013 entrarão para o mes de Agosto/2013.                                                                                                    | Cancelar Compra C                                  | ontrato              |                                                |                             |
|                                   | 27/07/2013 - Já está disponível o retorno da integração com a folha de Julho/2013.                                                                                 | As I Integração Folha                              | aliza                | das para o mês de Agosto/2013                  |                             |
|                                   | 02-07-2013 - Informamos que a data de corte, para o mês de Julho/2013, será realiz<br>dia 04/07/2013 entrarão para o mês de Julho/2013.                            | zada no dia <mark>04/07/2013</mark>                | (5ª feira). Todas as | consignações realizadas até às                 | 21:59 hs do                 |
|                                   | 28/06/2013 - Já está disponível o retorno da integração com a folha de Junho/2013.                                                                                 | As margens dos servi                               | dores estão atualiza | adas para o mês de Julho/2013.                 |                             |
|                                   | 25/06/2013 - ATENÇÃO: Informamos que foi decretado feriado municipal em Belo H<br>unidade de BH. Na quinta-feira, dia 27, o funcionamento voltará ao normal.       | orizonte amanhă, dia                               | 26/06/2013, quarta-f | eira, e não haverá expediente                  | na Zetra Soft,              |
|                                   | 26/05/2013 - Já está disponível o retorno da integração com a folha de Maio/2013.                                                                                  | As margens dos servido                             | ores estão atualizad | das para o mês de Junho/2013.                  |                             |
|                                   | 24-05-2013 - ATENÇÃO: A pedido do gestor, informamos que a data de corte, para<br>consignações realizadas até às 21:59 hs do dia 06/06/2013 entrarão para o mês de | o mês de <mark>Junho/2013</mark> fo<br>Junho/2013. | i alterada e será re | ealizada no dia <mark>06/06/2013</mark> (5º fe | ira). Todas as              |
|                                   | 23.05.2013 - Informamos que a data de corte, para o mês de Junho/2013, será reali<br>dia 07/06/2013 entrarão para o mês de Junho/2013.                             | zada no dia <mark>07/06/2013</mark>                | (6ª feira). Todas as | consignações realizadas até à                  | s <mark>21:</mark> 59 hs do |
| PREEETTURA MUNICIPAL DE SÃO RAULO |                                                                                                    |                                                    |                      |                                                | rotro di c                  |

- Na tela de CONSULTAR CONSIGNAÇÃO, informe o "Numero da ADE" ou a "Matricula" e "CPF" e clique em PESQUISAR:

| CONSULTAR C                                       | ONSIGNAÇÃO          |          |
|---------------------------------------------------|---------------------|----------|
|                                                   |                     |          |
| nforme o Nro. da ADE ou a Matrícula e CPF do Serv | dor para a pesquisa | PESQUISA |
|                                                   |                     |          |
| Nº ADE:                                           |                     |          |
| Matrícula:                                        |                     |          |
| CPF:                                              |                     |          |
| Senha de autorização do Servidor (opcional):      |                     |          |
|                                                   |                     |          |

- Abrirá uma tela com todos os contratos que o Servidor tem em andamento. Clique no ícone para visualizar a Consignação:

|             |       |            | CONSULTAR CONSI                                | GNAÇÃO              |     |         |          |            |                     |               |
|-------------|-------|------------|------------------------------------------------|---------------------|-----|---------|----------|------------|---------------------|---------------|
|             |       |            |                                                |                     |     |         |          |            |                     |               |
| •           |       |            |                                                |                     |     |         | Re       | egistro(s) | 1 a 3 de 3 < < 🔺    | ·   >>>       |
| Responsável | NºADE | Ident. ADE | Serviço                                        | Inclusão            | Vir | .Prest. | NºPrest. | Pagas      | Situação            | Ações<br>Edt. |
|             |       |            | 6051EMPREST PESSOAL I - EMPRESTIMO PESSOAL I   | 19/02/2010 12:58:59 | R\$ | 329,49  | 60       | 41         | Em Andamento        | 2             |
|             |       |            | 6051EMPREST PESSOAL II - EMPRÉSTIMO PESSOAL II | 05/02/2010 13:56:56 | R\$ | 724,00  | 60       | 0          | Aguard. Confirmação | 2             |
|             |       |            | 6051EMPREST PESSOAL I - EMPRESTIMO PESSOAL I   | 05/02/2010 13:55:05 | R\$ | 254,07  | 60       | 0          | Liquidada           | 2             |
|             |       |            |                                                |                     |     |         | Re       | egistro(s) | 1 a 3 de 3 < < 🔺    | >>>           |
|             |       |            | CANCELAR                                       |                     |     |         |          |            |                     |               |

#### Sistema Normativo

- 1 É exclusivo para uso interno e confidencial;
- 2 Deve ser mantido Atualizado pela Área responsável;
- 3 Deve ser coerente entre a prática e suas determinações;
- 4 Deve estar disponível a todos Colaboradores;
- 5 Ser divulgado somente pela Área de Compliance.

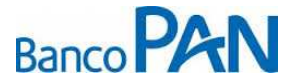

| Codificação  | Área Responsável | Título          |                |
|--------------|------------------|-----------------|----------------|
| RO.05.29     | Ger.Produtos     | Pref. São Paulo |                |
| Data Emissão | Versão           | Data Versão     | Última Revisão |
| 13.07.2010   | 30               | 30.08.2013      | 30.08.2013     |

- Ao selecionar a proposta a ser Refinanciada, será apresentada a tela de MANUTENÇÃO DE
 CONSIGNAÇÃO. Confirme se é o contrato que será renegociado e clique no ícone *"Renegociar este Contrato"*:

| MANUTENÇÃO DE C <u>ONS</u> IGNAÇÃO |                                              |  |  |  |  |
|------------------------------------|----------------------------------------------|--|--|--|--|
|                                    |                                              |  |  |  |  |
|                                    |                                              |  |  |  |  |
|                                    |                                              |  |  |  |  |
| Esta consigna                      | ção possui parcela em processamento.         |  |  |  |  |
| Dt. Reserva:                       | 19/02/2010 12:58:59                          |  |  |  |  |
| Nº ADE:                            |                                              |  |  |  |  |
| Situação:                          | Em Andamento                                 |  |  |  |  |
| Consignante:                       | PREFEITURA MUNICIPAL DE SÃO PAULO            |  |  |  |  |
| Estabelecimento:                   | 001 - Prefeitura Municipal de São Paulo      |  |  |  |  |
| Órgão:                             | 16 - SECRETARIA MUNICIPAL DE EDUCACAO        |  |  |  |  |
| Sub-Órgão:                         | 1671 - SETOR ADMINISTRATIVO                  |  |  |  |  |
| Unidade:                           | 1671550 - NÚCLEO DE ESPORTE E LAZER          |  |  |  |  |
| Servidor:                          |                                              |  |  |  |  |
| CPF:                               |                                              |  |  |  |  |
| Categoria:                         | Efetivo - Ativo                              |  |  |  |  |
| Cargo:                             | 233431 - PROFESSOR ENSINO FUNDAMENTAL I      |  |  |  |  |
| Padrão:                            | QPE19E - QPE19E                              |  |  |  |  |
| Consignatária:                     | 051 - PANAMERICANO                           |  |  |  |  |
| Serviço:                           | 6051EMPREST PESSOAL I - EMPRESTIMO PESSOAL I |  |  |  |  |
| Valor da Parcela (R\$):            | 329,49                                       |  |  |  |  |
| Nº Prestações:                     | 60                                           |  |  |  |  |
| Carência:                          | 0                                            |  |  |  |  |
| Data Inicial de Referência:        | 03/2010                                      |  |  |  |  |
| Data Inicial:                      | 03/2010                                      |  |  |  |  |
| Data Final:                        | 02/2015                                      |  |  |  |  |
| Parcelas Pagas:                    | 41                                           |  |  |  |  |
| Identificador:                     |                                              |  |  |  |  |
| Capital Devido:                    | 6260,31                                      |  |  |  |  |
| Responsável:                       |                                              |  |  |  |  |

- Ao clicar em **PESQUISAR**, apresentará a tela com os dados do servidor, digite o **"Valor da Prestação** (R\$)", "Nº Prestações (meses)", "Carência (meses)" e clique em CONTINUAR:

| e os valores da autorizaç | ão:                                     |
|---------------------------|-----------------------------------------|
|                           |                                         |
| Estabelecimento:          | 001 - Prefeitura Municipal de São Paulo |
| Órgão:                    | 16 - SECRETARIA MUNICIPAL DE EDUCACAO   |
| Sub-Órgão:                | 1671 - SETOR ADMINISTRATIVO             |
| Unidade:                  | 1671550 - NÚCLEO DE ESPORTE E LAZER     |
| Servidor:                 |                                         |
| CPF:                      |                                         |
| Categoria:                | Efetivo - Ativo                         |
| Cargo:                    | 233431 - PROFESSOR ENSINO FUNDAMENTAL I |
| Padrão:                   | QPE19E - QPE19E                         |
| Margem Disponível:        | R\$ 282,53                              |
| Serviço:                  | Emprestimo Pessoal 5                    |
| Valor Prestação (R\$):    |                                         |
| Nº Prestações (meses):    | Prazo Indeterminado                     |
| Carência (meses):         | 0                                       |
| Identificador (opcional): |                                         |
| Composição de Margem:     | 2 <b>3</b>                              |
| Variação de Margem:       |                                         |

#### Sistema Normativo

- 1 É exclusivo para uso interno e confidencial;
- 2 Deve ser mantido Atualizado pela Área responsável;
- 3 Deve ser coerente entre a prática e suas determinações;
- 4 Deve estar disponível a todos Colaboradores;
- 5 Ser divulgado somente pela Área de Compliance.

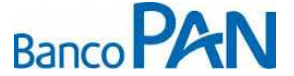

| Codificação  | Área Responsável | Título          |                |
|--------------|------------------|-----------------|----------------|
| RO.05.29     | Ger.Produtos     | Pref. São Paulo |                |
| Data Emissão | Versão           | Data Versão     | Última Revisão |
| 13.07.2010   | 30               | 30.08.2013      | 30.08.2013     |

- Após clicar em CONTINUAR, clique em "CONCLUIR" na tela de "RESERVAR MARGEM CONSIGNAVEL":

|                                                                                                    | RESERVAR MARGE                               | M CONSIGNÁVEL                           |  |
|----------------------------------------------------------------------------------------------------|----------------------------------------------|-----------------------------------------|--|
| <ul> <li>Verifique as informações da res</li> <li>Se desejado, informe a senha d</li> <li>Clique em CONCLUIR para inserir</li> </ul> | erva.<br>o Servidor.<br>a reserva.           |                                         |  |
|                                                                                                    |                                              |                                         |  |
|                                                                                                    | Consignatária:                               | PANAMERICANO                            |  |
|                                                                                                    | Estabelecimento:                             | 001 - Prefeitura Municipal de São Paulo |  |
|                                                                                                    | Órgão:                                       | 16 - SECRETARIA MUNICIPAL DE EDUCACAO   |  |
|                                                                                                    | Sub-Órgão:                                   | 1671 - SETOR ADMINISTRATIVO             |  |
|                                                                                                    | Unidade:                                     | 1671550 - NÚCLEO DE ESPORTE E LAZER     |  |
|                                                                                                    | Servidor:                                    |                                         |  |
|                                                                                                    | CPF:                                         |                                         |  |
|                                                                                                    | Categoria:                                   | Efetivo - Ativo                         |  |
|                                                                                                    | Cargo:                                       |                                         |  |
|                                                                                                    | Padrão:                                      | QPE19E - QPE19E                         |  |
|                                                                                                    | Serviço:                                     | Emprestimo Pessoal 5                    |  |
|                                                                                                    | Valor Prestação (R\$):                       |                                         |  |
|                                                                                                    | Nº Prestações (meses):                       | 1                                       |  |
|                                                                                                    | Data Inicial:                                | 09/2013                                 |  |
|                                                                                                    | Data Final:                                  | 09/2013                                 |  |
|                                                                                                    | Carência(meses):                             | 0                                       |  |
|                                                                                                    | Identificador:                               |                                         |  |
|                                                                                                    | Responsável:                                 |                                         |  |
|                                                                                                    | Senha de autorização do servidor (opcional): |                                         |  |

Concluindo o processo acima, digitar proposta no PANCred (www.pancred.com.br) anexando os documentos abaixo:

- CPF original;
- R.G. original;
- Cópia do último contracheque;
- Comprovante de Domicílio Bancário, se a conta corrente a ser creditada for diferente da que consta no contracheque;
- Capa do Simulador conforme categoria (EFETIVO, APOSENTADOS e PENSIONISTAS) Somente para os casos em que o site apresentar margem negativa.

**OBS.:** O crédito de empréstimo concedido deverá ser feito, preferencialmente, na conta corrente que o servidor recebe o salário.

### <u>FORMALIZAÇÃO</u>

Ao receber a proposta no PANCred, a área de Formalização deverá confirmar se os documentos solicitados acima foram anexados.

Se a margem do servidor for negativa, após confirmar a documentação a área de Formalização deverá analisar se o valor de margem Reservada no site da Prefeitura pelo Correspondente, corresponde com o valor do resultado do Simulador (Capa do Simulador – anexa) e o valor digitado no PANCred.

Sistema Normativo

Este documento:

- 1 É exclusivo para uso interno e confidencial;
- 2 Deve ser mantido Atualizado pela Área responsável;
- 3 Deve ser coerente entre a prática e suas determinações;
- 4 Deve estar disponível a todos Colaboradores;

5 - Ser divulgado somente pela Área de Compliance.

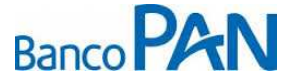

| Codificação  | Área Responsável | Título          |                |
|--------------|------------------|-----------------|----------------|
| RO.05.29     | Ger.Produtos     | Pref. São Paulo |                |
| Data Emissão | Versão           | Data Versão     | Última Revisão |
| 13.07.2010   | 30               | 30.08.2013      | 30.08.2013     |

Para Concluir o processo de Averbação da Margem reservada, acesse o site da Prefeitura (<u>https://www.consignacoes.prefeitura.sp.gov.br</u>), digite o login, senha de acesso, o Codigo e clique em OK:

| K A https://www.consignacoes.prefeitura.sp.gov.b | /login/login.jsp?t=20130809203735                                          | ۹ 🖡 🖸 |
|--------------------------------------------------|----------------------------------------------------------------------------|-------|
|                                                  | ECONSIS<br>Sistema Digital de consignações<br>Sistema Digital de são Paulo |       |
|                                                  | Usukrio<br>Senha<br>Gódigo                                                 |       |

- Após acessar o site, selecione o Menu "Operacional" e clique em "Confirmar Reserva":

| A https://www.consignacoes.prefeitura.sp.go | w.br/principal/fsconsignataria.jsp                                                                                                    |                                                                             | ি ⊽ ৫ 🚺 - Googl                     | 5                                            | P 🖡 🏫         | •      |
|---------------------------------------------|----------------------------------------------------------------------------------------------------|-----------------------------------------------------------------------------|-------------------------------------|----------------------------------------------|---------------|--------|
|                                             |                                                                                                    |                                                                             | Consignatári                        | a: PANAMERICANO Usuário:                     |               | 😡      |
| SAU PAULU                                   |                                                                                                    | Operacional                                                                 | Relatórios                          | Manutenções                                  | Sistema       |        |
|                                             | PREZADOS USUÁRIOS;                                                                                                    | Consultar Margen<br>Reservar Margen<br>Confirmar Reserv<br>Cancelar Reserva | n                                   |                                              |               | . E    |
| SÃO PAULO                                   | Bem-vindos ao Sistema eConsig da Prefeitura Municipal de São Paulo                                                                                             | Consultar Consig                                                            | nação                               |                                              |               |        |
|                                             | SUPORTE TÉCNICO:                                                                                                    |                                                                             |                                     |                                              |               |        |
|                                             | ZETRASOFT - Tel.: (0XX31) 3194-7700                                                                                                    | Cancelar Consign                                                            | ação                                |                                              |               |        |
|                                             | e-mail: <u>suporte.econsig.pmsp@zetrasoft.com.br</u>                                                                                                    | Liquidar Contrato<br>Renegociar Contr                                       | atos                                |                                              |               |        |
|                                             | AVISOS:                                                                                                    | Liquidar Parcela<br>Renegociar Contr                                        | atos de Terceiros                   |                                              |               |        |
|                                             | 29.07-2013 - Informamos que a data de corte, para o mês de Agosto/2013, será n<br>dia 06/08/2013 entrarão para o mês de Agosto/2013.                           | ealizat Acompanhar Com<br>Cancelar Compre                                   | npra Contratos las as c<br>Contrato | onsignações realizadas até à:                | s 21:59 hs do |        |
|                                             | 27/07/2013 - Já está disponível o retorno da integração com a folha de Julho/20                                                                                | 13. As I Integração Folha                                                   | alizada                             | s para o mês de Agosto/2013.                 |               |        |
|                                             | 02.07.2013 - Informamos que a data de corte, para o mês de Julho/2013, será re<br>dia 04/07/2013 entrarão para o mês de Julho/2013.                            | alizada no dia <mark>04/07/20</mark> 1                                      | 13 (5ª feira). Todas as co          | nsignações realizadas até às                 | 21:59 hs do   |        |
|                                             | 28/06/2013 - Já está disponível o retorno da integração com a folha de Junho/20                                                                                | 13. As margens dos ser                                                      | vidores estão atualizad             | as para o mês de Julho/2013.                 |               |        |
|                                             | 25/06/2013 - ATENÇÃO: Informamos que foi decretado feriado municipal em Bel<br>unidade de BH. Na quinta-feira, dia 27, o funcionamento voltará ao normal.      | o Horizonte amanhă, di                                                      | ia 26/06/2013, quarta-feir          | a, e não haverá expediente n                 | a ZetraSoft,  |        |
|                                             | 26/05/2013 - Já está disponível o retorno da integração com a folha de Maio/201                                                                                | 3. As margens dos serv                                                      | idores estão atualizada:            | para o mês de Junho/2013.                    |               |        |
|                                             | 24-05-2013 - ATENÇÃO: A pedido do gestor, informamos que a data de corte, par<br>consignações realizadas até às 21:59 hs do dia 06/06/2013 entrarão para o mês | a o mês de <mark>Junho/2013</mark><br>de Junho/2013.                        | foi alterada e será real            | izada no dia <mark>06/06/2013 (5°</mark> fei | ra). Todas as |        |
|                                             | 23-05-2013 - Informamos que a data de corte, para o mês de Junho/2013, será re<br>dia 07/06/2013 entrarão para o mês de Junho/2013.                            | alizada no dia <mark>07/06/20</mark>                                        | 13 (6ª feira). Todas as co          | onsignações realizadas até às                | 21:59 hs do   |        |
| PREFEITURA MUNICIPAL DE SÃO PAULO           |                                                                                                    |                                                                             |                                     |                                              | zetro         | isoft. |

#### Sistema Normativo

- 1 É exclusivo para uso interno e confidencial;
- 2 Deve ser mantido Atualizado pela Área responsável;
- 3 Deve ser coerente entre a prática e suas determinações;
- 4 Deve estar disponível a todos Colaboradores;
- 5 Ser divulgado somente pela Área de Compliance.

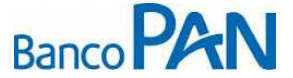

| Codificação  | Área Responsável | Título          |                |
|--------------|------------------|-----------------|----------------|
| RO.05.29     | Ger.Produtos     | Pref. São Paulo |                |
| Data Emissão | Versão           | Data Versão     | Última Revisão |
| 13.07.2010   | 30               | 30.08.2013      | 30.08.2013     |

- Ao clicar em *"Confirmar Reserva"* abrirá a tela CONFIRMAR RESERVA. Informe o *"Numero da ADE"* ou a *"Matricula"* e *"CPF"* e clique em PESQUISAR:

| CONFIRMAR RESERVA                        |                                         |  |  |  |  |  |
|------------------------------------------|-----------------------------------------|--|--|--|--|--|
|                                          |                                         |  |  |  |  |  |
| iforme o Nro. da ADE ou a Matrícula e CP | PF do Servidor para a pesquisa PESQUISA |  |  |  |  |  |
| Serviço:                                 | Selecione                               |  |  |  |  |  |
| Data de Inclusão:                        | De a                                    |  |  |  |  |  |
| Nº ADE:                                  |                                         |  |  |  |  |  |
| Matrícula:                               |                                         |  |  |  |  |  |
| CPF:                                     |                                         |  |  |  |  |  |
|                                          |                                         |  |  |  |  |  |
| PESQUISAR                                | LISTAR TODOS (ACANCELAR)                |  |  |  |  |  |

- Abrirá a tela de **MANUTENÇÃO DE CONSIGNAÇÃO**, clique em *"Confirmar esta Reserva"* concluindo o processo de averbação:

| MANUT <u>ENÇÃO</u> DE CONSIGNAÇÃO |                                                              |              |                           |                         |              |  |
|-----------------------------------|--------------------------------------------------------------|--------------|---------------------------|-------------------------|--------------|--|
|                                   |                                                              | √C           | Xc                        |                         |              |  |
|                                   |                                                              |              |                           |                         |              |  |
| Dt. Reserva:                      | 09/08/20                                                     | 13 19:20:19  | )                         |                         |              |  |
| Nº ADE:                           |                                                              |              |                           |                         |              |  |
| Situação:                         | Aguard.                                                      | Confirmação  |                           |                         |              |  |
| Consignante:                      | PREFEITU                                                     | JRA MUNICI   | PAL DE SÃO F              | PAULO                   |              |  |
| Estabelecimento:                  | 001 - Pre                                                    | feitura Muni | cipal de São I            | Paulo                   |              |  |
| Órgão:                            | 16 - SEC                                                     | RETARIA MU   | INICIPAL DE               | EDUCACAO                |              |  |
| Sub-Órgão:                        | 1674 - SI                                                    | ETOR ADMIN   | IISTRATIVO                |                         |              |  |
| Unidade:                          | 1674155                                                      | - ESCOLA M   | IUN ENS FUNE              | DAMENTAL LEONOR MENE    | ES DE BARROS |  |
| Servidor:                         |                                                              |              |                           |                         |              |  |
| CPF:                              |                                                              |              |                           |                         |              |  |
| Categoria:                        | Efetivo -                                                    | Ativo        |                           |                         |              |  |
| Cargo:                            | 233422 -                                                     | PROFESSOR    | R ED INFANTI              | L E ENS FU              |              |  |
| Padrão:                           | QPE21E -                                                     | QPE21E       |                           |                         |              |  |
| Consignatária:                    | 051 - PA                                                     | NAMERICAN    | 0                         |                         |              |  |
| Serviço:                          |                                                              |              | <ul> <li>Empré</li> </ul> | stimo Pessoal Renegocia | ção 1        |  |
| Valor da Parcela (R\$):           | 1750,00                                                      |              |                           |                         |              |  |
| Nº Prestações:                    | 72                                                           |              |                           |                         |              |  |
| Carência:                         | 0                                                            |              |                           |                         |              |  |
| Data Inicial de Referência:       | 07/2010                                                      |              |                           |                         |              |  |
| Data Inicial:                     | 09/2013                                                      |              |                           |                         |              |  |
| Data Final:                       | 08/2019                                                      |              |                           |                         |              |  |
| Parcelas Pagas:                   | 0                                                            |              |                           |                         |              |  |
| Identificador:                    |                                                              |              |                           |                         |              |  |
| Capital Devido:                   | 126000,0                                                     | 0            |                           |                         |              |  |
| Responsável:                      | 2891356                                                      | 2847         |                           |                         |              |  |
| [                                 |                                                              |              |                           |                         |              |  |
|                                   |                                                              | HISTO        | DRICO                     | ~                       |              |  |
| DATA RESPONSÁ                     | VEL                                                          | TIPO         |                           | DESCRIÇÃO               | IP ACESSO    |  |
| 09/08/2013                        | Relaci                                                       | onamento     | CONTROL                   |                         | •            |  |
| 19:20:19                          |                                                              |              |                           |                         |              |  |
| 09/08/2013<br>19:20:19            | Autorização por AUTORIZAÇÃO PELA SENHA DO<br>Senha SERVIDOR. |              |                           |                         |              |  |
|                                   | e                                                            | IMPRIMIR     | volta                     |                         |              |  |

Após confirmado a averbação finalizar processo de averbação no PANCred liberando valor ao Servidor.

Sistema Normativo

- 1 É exclusivo para uso interno e confidencial;
- 2 Deve ser mantido Atualizado pela Área responsável;
- 3 Deve ser coerente entre a prática e suas determinações;
- 4 Deve estar disponível a todos Colaboradores;
- 5 Ser divulgado somente pela Área de Compliance.

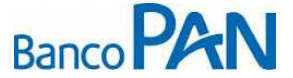

| Codificação  | Área Responsável | Título          |                |  |  |  |
|--------------|------------------|-----------------|----------------|--|--|--|
| RO.05.29     | Ger.Produtos     | Pref. São Paulo |                |  |  |  |
| Data Emissão | Versão           | Data Versão     | Última Revisão |  |  |  |
| 13.07.2010   | 30               | 30.08.2013      | 30.08.2013     |  |  |  |

#### 6.3. COMPRA DE DIVIDA

### <u>SERVIDOR</u>

O servidor dirige-se até um correspondente bancário cadastrado/habilitado pelo BANCO PAN com a documentação relacionada abaixo para efetivar o empréstimo.

- CPF original;
- R.G. original;
- Comprovante de residência original;
- Cópia do último contracheque;
- Saldo devedor das instituições a serem compradas.

**Obs**. A cópia do CPF poderá ser substituída pela cópia da CNH, pelo RG (quando constar o número do CPF) ou pelo Comprovante de Inscrição do CPF.

#### <u>CORRESPONDENTE</u>

Para os casos em que o Site da Prefeitura apresentar margem negativa, o correspondente deverá efetuar o cálculo de margem, identificando os contratos que serão comprados e lançando os valores descritos no contracheque no Simulador disponibilizado pelo Banco PAN conforme abaixo:

#### - Digite os valores lançados no contracheque na guia "Lançar Valores":

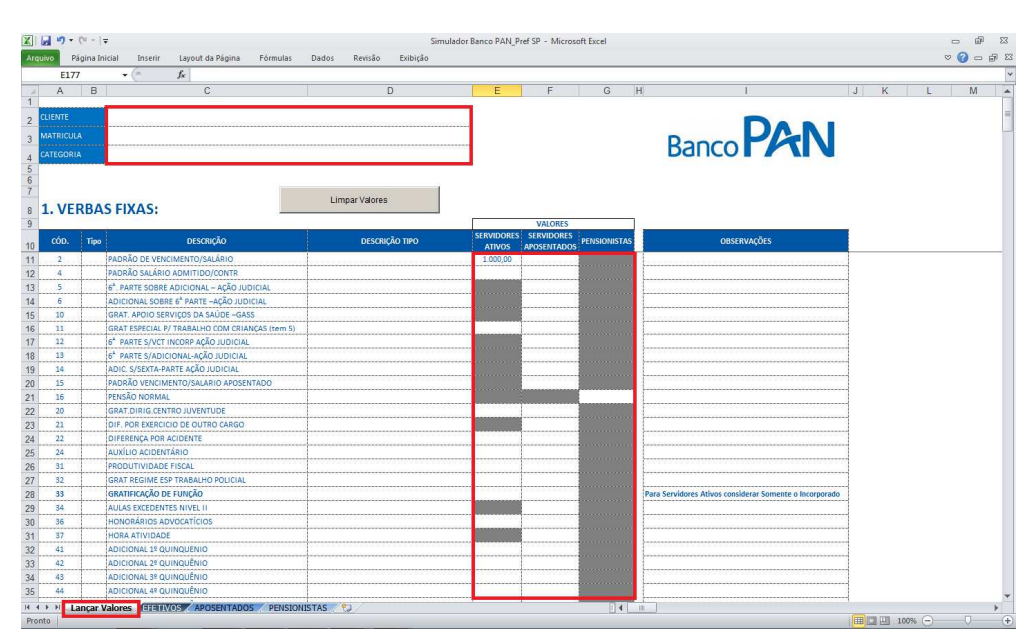

Sistema Normativo

- 1 É exclusivo para uso interno e confidencial;
- 2 Deve ser mantido Atualizado pela Área responsável;
- 3 Deve ser coerente entre a prática e suas determinações;
- 4 Deve estar disponível a todos Colaboradores;
- 5 Ser divulgado somente pela Área de Compliance.

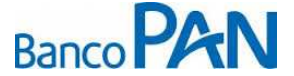

| Codificação  | Área Responsável | Título          |                |  |  |  |  |
|--------------|------------------|-----------------|----------------|--|--|--|--|
| RO.05.29     | Ger.Produtos     | Pref. São Paulo |                |  |  |  |  |
| Data Emissão | Versão           | Data Versão     | Última Revisão |  |  |  |  |
| 13.07.2010   | 30               | 30.08.2013      | 30.08.2013     |  |  |  |  |

Após lançar os valores, selecione a guia conforme a Categoria do Servidor (EFETIVO, APOSENTADO ou PENSIONISTA) e imprima a tela Capa do Simulador:

| X   X   L                                                                                                    | 9-0    | -   <del>-</del>                                                                    |                                                                                             |                                                                                                    |                                                                     | Simulador Banco PAI                            | N_Pref SP | - Micros | oft Excel |            |   |   |   |   |   | e e    |
|----------------------------------------------------------------------------------------------------|--------|-------------------------------------------------------------------------------------|---------------------------------------------------------------------------------------------|----------------------------------------------------------------------------------------------------|---------------------------------------------------------------------|------------------------------------------------|-----------|----------|-----------|------------|---|---|---|---|---|--------|
| Arq Arqui                                                                                                    | vo Pág | ina Inicial Inserir Layou                                                           | it da Página Fórm                                                                           | ulas Dados                                                                                                    | Revisão Exibição                                                    |                                                |           |          |           |            |   |   |   |   | 8 | 🕜 🗆 ණි |
|                                                                                                    | A B    | - (                                                                                 | D                                                                                           | E                                                                                                    | F                                                                   | G                                              | н         | 1        | J         | K          | L | М | N | 0 | Р | Q      |
| 1 1<br>2 2<br>3 4<br>4 5<br>5 6                                                                                                    | Ba     |                                                                                     | SERVID                                                                                      | ORES EFETIV                                                                                                    | OS -                                                                | VIENDAM DA COMM DE<br>SÃO PAULO                |           |          |           |            |   |   |   |   |   |        |
| 6 7 7                                                                                                    |        | CLIENTE                                                                             | JOSE DA SILVA                                                                               |                                                                                                    |                                                                     |                                                |           |          |           |            |   |   |   |   |   |        |
| 8 8                                                                                                    |        | MATRICULA                                                                           | 123456                                                                                      |                                                                                                    |                                                                     |                                                |           |          |           |            |   |   |   |   |   |        |
| 9 9                                                                                                    |        | CATEGORIA                                                                           | EFETIVO                                                                                     |                                                                                                    |                                                                     |                                                |           |          |           |            |   |   |   |   |   |        |
| 10         11           11         11           12         12           13         13           14         14           15         15           16         17           17         18           19         20           20         21           22         23           24         25 |        | Verbas Fiass<br>Descontos Comuns<br>Descontos Compulsórios<br>Descontos Faculativos | Composição do<br>Contracheque<br>1.000,00<br>100,00<br>100,00<br>4<br>00,00<br>A ser Utili: | % Estabelecido<br>pela Prefeitura         30,0%           30,0%         40,0%           0%         0%           onivel         1 | Valores Disponivela<br>270.00<br>270.00<br>360.00<br>36<br>26<br>26 | Diferenças<br>170,00<br>260,00<br>0,00<br>0,00 |           |          |           |            |   |   |   |   |   |        |
| 25 26<br>27 26 28<br>27 29<br>28 30<br>29 31<br>30 32<br>31 33<br>31 34<br>32 35<br>33 36<br>34 37<br>35 38<br>34 37<br>35 38                                                                                                    | N. Lar | icalValazas HETIVOS 🕷                                                               | POSENTADOS / PR                                                                             | ensionistas 🔒 🏹                                                                                                    |                                                                     | 09/08                                          | /2013     |          | [         | <b>4 1</b> |   |   |   |   | ~ |        |

Identificado valor da Margem, acessar o PANCred e digitar proposta de Compra de Contratos anexando os documentos abaixo:

- CPF original;
- R.G. original;
- Cópia dos 2 últimos contracheques;
- Comprovante de Domicílio Bancário, se a conta corrente a ser creditada for diferente da que consta no contracheque;
- Documento hábil para quitação do saldo devedor (boleto, dados para emissão de TED).

#### Sistema Normativo

- 1 É exclusivo para uso interno e confidencial;
- 2 Deve ser mantido Atualizado pela Área responsável;
- 3 Deve ser coerente entre a prática e suas determinações;
- 4 Deve estar disponível a todos Colaboradores;
- 5 Ser divulgado somente pela Área de Compliance.

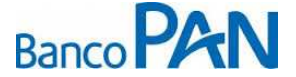

| Codificação  | Área Responsável | Título          |                |
|--------------|------------------|-----------------|----------------|
| RO.05.29     | Ger.Produtos     | Pref. São Paulo |                |
| Data Emissão | Versão           | Data Versão     | Última Revisão |
| 13.07.2010   | 30               | 30.08.2013      | 30.08.2013     |

### FORMALIZAÇÃO DE COMPRA DE DÍVIDA

#### 1ª Fase - Quitação

Ao receber a proposta no PANCred, a área de Formalização deverá confirmar se os documentos solicitados acima foram anexados.

Após confirmado a documentação, concluir o processo de Compra de Contrato, acesse o site da Prefeitura (<u>https://www.consignacoes.prefeitura.sp.gov.br</u>), digite o login, senha de acesso, o Codigo e clique em OK:

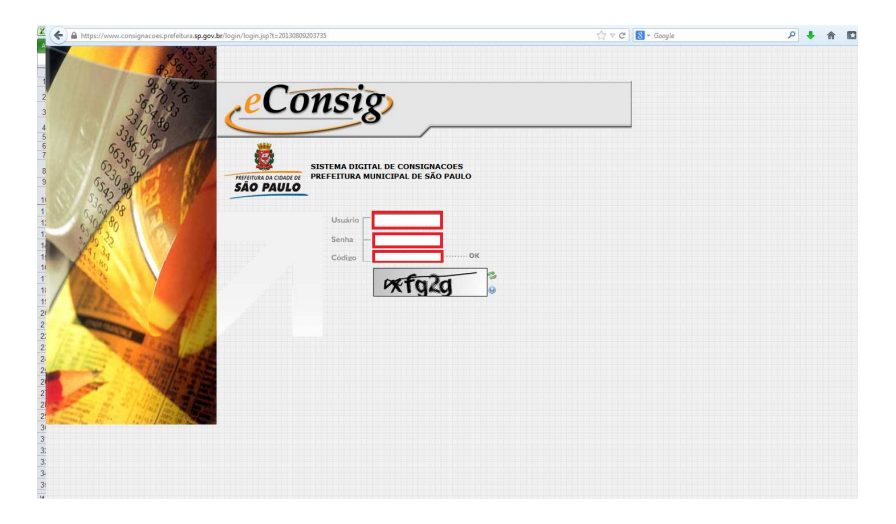

- Ao entrar o site, selecione o menu "Operacional" e clique em "Renegociar Contratos de Terceiros":

|                         |                                                                                                    | Consign                                                                                      | natária: PANAMERICANO                                                           | Usuário:                                           |           |
|-------------------------|----------------------------------------------------------------------------------------------------|----------------------------------------------------------------------------------------------|---------------------------------------------------------------------------------|----------------------------------------------------|-----------|
| <u></u>                 | Operado                                                                                                    | nal Relatórios<br>Consultar Margem<br>Reservar Margem                                        | Manutenções                                                                     | Sis                                                | tema<br>E |
| PREFEITURA DA CIDADE DE | PREZADOS USUÁRIOS;                                                                                                    | Confirmar Reserva<br>Cancelar Reserva                                                        |                                                                                 |                                                    | -         |
| SÃO PAULO               | Bem-vindos ao Sistema <i>«Consig</i> da Prefeitura Municipal de São Paulo<br>SUPORTE TÉCNICO:<br>ZETRASOFT - Tel.: (0XX31) 3194-7700                                                                                                    | Consultar Consignação<br>                                                                    |                                                                                 |                                                    |           |
|                         | e-mail: <u>suporte.econsig.pmsp@zetrasoft.com.br</u><br>AVISOS:                                                                                                    | Liquidar Contrato<br>Renegociar Contratos<br>Liquidar Parcela                                |                                                                                 |                                                    |           |
|                         | 29-07-2013 - Informamos que a data de corte, para o mês de Agosto/2013, será realizada<br>dia 06/08/2013 entrarão para o mês de Agosto/2013.                                                                                                    | Renegociar Contratos de Terceiros<br>Acompanhar Compra Contratos<br>Cancelar Compra Contrato | s as consignações realiza                                                       | adas até às 21:59 hs e                             | do        |
|                         | 27/07/2013 - Já está disponível o retorno da integração com a folha de Julho/2013. As m<br>02/07/2013: Informamos que a data de corte, para o més de Julho/2013, será realizada<br>dia 04/07/2013 entrarito para o més de Julho/2013.<br>20/06/2013 - Já está disponível o retorno da integração com a folha de Junho/2013. As m | Integração Folha no dia 04/07/2013 (5º feira). Todas                                         | izadas para o mês de Ag<br>as consignações realizad<br>sizadas para o mês de Ju | osto/2013.<br>las até às 21:59 hs de<br>ilho/2013. | D         |
|                         | 25/06/2013 - ATENÇÃO: Informamos que foi decretado feriado municipal em Belo Horizo<br>unidade de BH. Na quinta-feira, dia 27, o funcionamento voltarà ao normal.                                                                                                    | nte amanhă, dia 26/06/2013, quar                                                             | ta-feira, e não haverá ex                                                       | pediente na ZetraSo                                | ft,       |
|                         | 26/05/2013 - Jà está disponível o retorno da integração com a folha de Maio/2013. As ma                                                                                                    | irgens dos servidores estão atual                                                            | izadas para o mês de Jun                                                        | ho/2013.                                           |           |
|                         | 24.05.2013 - ATENÇÃO: A pedido do gestor, informamos que a data de corte, para o mês<br>consignações realizadas até às 21:59 hs do dia 06/06/2013 entrarão para o mês de Junh                                                                                                    | de <mark>Junho/2013</mark> foi alterada e ser<br>o/2013.                                     | á realizada no dia <mark>06/06/2</mark>                                         | 1 <mark>013 (5º fei</mark> ra). Todas              | as        |
|                         | 23.05.2013 - Informamos que a data de corte, para o mês de Junho/2013, será realizada<br>dia 07/06/2013 entrarão para o mês de Junho/2013.                                                                                                    | no dia 07/06/2013 (6º feira). Toda:                                                          | s as consignações realiza                                                       | das até às 21:59 hs d                              | lo ,      |

#### Sistema Normativo

- 1 É exclusivo para uso interno e confidencial;
- 2 Deve ser mantido Atualizado pela Área responsável;
- 3 Deve ser coerente entre a prática e suas determinações;
- 4 Deve estar disponível a todos Colaboradores;
- 5 Ser divulgado somente pela Área de Compliance.

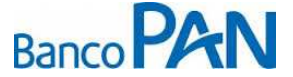

| Codificação  | Área Responsável | Título          |                |
|--------------|------------------|-----------------|----------------|
| RO.05.29     | Ger.Produtos     | Pref. São Paulo |                |
| Data Emissão | Versão           | Data Versão     | Última Revisão |
| 13.07.2010   | 30               | 30.08.2013      | 30.08.2013     |

- Abrirá a tela de "RENEGOCIAR CONTRATO DE TERCEIROS". Selecione o "Serviço", informe o "Numero da ADE" ou a "Matricula" e "CPF" e clique em PESQUISAR:

| ínforme o Nro. da AD | E ou a Matrícula e CPI  | F do Servio | lor para a pe | quisa | PE | SQUISA |
|----------------------|-------------------------|-------------|---------------|-------|----|--------|
|                      |                         |             |               |       |    |        |
|                      | Serviço:                | Selecior    | ie            |       |    |        |
|                      | Nº ADE:                 |             | -             |       |    |        |
|                      | Matrícula:              |             |               |       |    |        |
|                      | CPF:                    |             |               |       |    |        |
| Senha de au          | itorização do Servidor: |             |               |       |    |        |
|                      |                         | ,           |               |       |    |        |

- Ao clicar em PESQUISAR, abrirá a tela de **"COMPRA CONTRATO"**. Selecione o contrato a ser comprado e clique em **"Confirmar":** 

| COMPRAR CONTRATO   |                                |                        |                     |            |          |            |                  |                     |
|--------------------|--------------------------------|------------------------|---------------------|------------|----------|------------|------------------|---------------------|
|                    |                                |                        |                     |            |          |            |                  |                     |
| Consignatária      | NºADE                          | Serviço                | Inclusão            | Vir.Prest. | NºPrest. | Pagas      | Situação         | Ações<br>Selecionar |
| 051 - PANAMERICANO |                                | - EMPRESTIMO PESSOAL I | 19/02/2010 12:58:59 | R\$ 329,49 | 60       | 41         | Em Andamento     |                     |
|                    | V MARCAR TUDO 🕺 DESMARCAR TUDO |                        |                     |            |          |            |                  |                     |
|                    |                                |                        |                     |            | R        | egistro(s) | 1 a 1 de 1 🗼 帐 🖣 | () > > /            |
|                    |                                | CONFIRMAR              |                     |            |          |            |                  |                     |

- Ao clicar sobre em "Confirmar" abrirá uma tela de confirmação questionando se deseja Prosseguir coma Compra dos Contratos Selecionados, nesta tela clique em "OK".

|                    |       | COMPRA                  | AR CONTRATO                         |            |                       |              |             |                |
|--------------------|-------|-------------------------|-------------------------------------|------------|-----------------------|--------------|-------------|----------------|
|                    |       |                         |                                     |            | R                     | egistro(s) 1 | a 1 de 1 🔨  | <   >   >      |
| Consignatária      | NºADE | Serviço                 | Inclusão                            | Vir.Prest. | N <sup>o</sup> Prest. | Pagas        | Situação    | Ações          |
| 051 - PANAMERICANO |       | - EMPRESTIMO PESSOAL I  | 19/02/2010 12:58:59                 | R\$ 329,49 | 60                    | -41 E        | m Andamento | (V)            |
|                    |       | Prosseguir com a compra | a do(s) contrato(s) selecionado(s)? |            | R                     | egistro(s) 1 | a 1 de 1    | DESMARCAR TUDO |
|                    |       |                         | OK Cancelar                         |            |                       |              |             |                |

#### Sistema Normativo

- 1 É exclusivo para uso interno e confidencial;
- 2 Deve ser mantido Atualizado pela Área responsável;
- 3 Deve ser coerente entre a prática e suas determinações;
- 4 Deve estar disponível a todos Colaboradores;
- 5 Ser divulgado somente pela Área de Compliance.

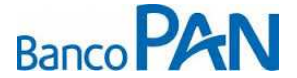

| Codificação  | Área Responsável | Título          |                |
|--------------|------------------|-----------------|----------------|
| RO.05.29     | Ger.Produtos     | Pref. São Paulo |                |
| Data Emissão | Versão           | Data Versão     | Última Revisão |
| 13.07.2010   | 30               | 30.08.2013      | 30.08.2013     |

Abrirá então uma tela com o detalhe da Operação a qual estamos intencionando a Compra do Contrato.
 Nesta tela digite o *"Novo Valor Prestação (R\$)"*, o *"Novo № Prestação (meses)"*, a *"Nova Carência (meses)"* e clique em *"Confirmar":*

| COMPRA                                          | DE CONTRATO                                     |  |  |  |
|-------------------------------------------------|-------------------------------------------------|--|--|--|
| Esta consignação possui parcela em pr<br>folha. | ocessamento que só será atualizada no retorno d |  |  |  |
| nforme os valores da nova autorização:          |                                                 |  |  |  |
| Dt. Reserva:                                    | 19/02/2010 12:58:59                             |  |  |  |
| Nº ADE:                                         |                                                 |  |  |  |
| Situação:                                       | Em Andamento                                    |  |  |  |
| Consignante:                                    | PREFEITURA MUNICIPAL DE SÃO PAULO               |  |  |  |
| Estabelecimento:                                | 001 - Prefeitura Municipal de São Paulo         |  |  |  |
| Órgão:                                          | 16 - SECRETARIA MUNICIPAL DE EDUCACAO           |  |  |  |
| Sub-Órgão:                                      | 1671 - SETOR ADMINISTRATIVO                     |  |  |  |
| Unidade:                                        | 1671550 - NÚCLEO DE ESPORTE E LAZER             |  |  |  |
| Servidor:                                       |                                                 |  |  |  |
| CPF:                                            |                                                 |  |  |  |
| Categoria:                                      | a: Efetivo - Ativo                              |  |  |  |
| Cargo:                                          | 0: 233431 - PROFESSOR ENSINO FUNDAMENTAL I      |  |  |  |
| Padrao:                                         | IO: QPE19E - QPE19E                             |  |  |  |
| Consignataria.                                  | TA: US1 - PANAMERICANO                          |  |  |  |
| Valor da Parcela (R\$):                         | 329.49                                          |  |  |  |
| Nº Prestações:                                  | 60                                              |  |  |  |
| Carência:                                       | 0                                               |  |  |  |
| Data Inicial de Referência:                     | 03/2010                                         |  |  |  |
| Data Inicial:                                   | 03/2010                                         |  |  |  |
| Data Final:                                     | 02/2015                                         |  |  |  |
| Parcelas Pagas:                                 | 41                                              |  |  |  |
| Identificador:                                  |                                                 |  |  |  |
| Responsável:                                    |                                                 |  |  |  |
| Informações                                     | s da nova autorização                           |  |  |  |
| Consignatária:                                  | 051 - PANAMERICANO                              |  |  |  |
| Serviço:                                        | - Empréstimo Pessoal Compra 1                   |  |  |  |
| Margem Disponível atualizada:                   | R\$ 612,02                                      |  |  |  |
| Novo Valor Prestação (R\$):                     | Valor Atual (R\$): 329,49                       |  |  |  |
| Novo Nº Prestações (meses):                     |                                                 |  |  |  |
| Nova Carência (meses):                          | 0                                               |  |  |  |
| Novo Identificador (opcional):                  |                                                 |  |  |  |
| Senha de autorização do servidor (opcional):    |                                                 |  |  |  |
| Composição de Margem:                           | A                                               |  |  |  |
| Variação de Margem:                             |                                                 |  |  |  |

#### Sistema Normativo

- 1 É exclusivo para uso interno e confidencial;
- 2 Deve ser mantido Atualizado pela Área responsável;
- 3 Deve ser coerente entre a prática e suas determinações;
- 4 Deve estar disponível a todos Colaboradores;
- 5 Ser divulgado somente pela Área de Compliance.

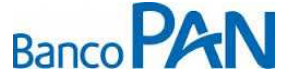

| Codificação  | Área Responsável | Título          |                |
|--------------|------------------|-----------------|----------------|
| RO.05.29     | Ger.Produtos     | Pref. São Paulo |                |
| Data Emissão | Versão           | Data Versão     | Última Revisão |
| 13.07.2010   | 30               | 30.08.2013      | 30.08.2013     |

- Após clicado em "Confirmar" apresentará a tela com os dados da Intenção de Compra:

| Esta consig                 | Esta consignação possui parcela em processamento. |  |  |  |  |
|-----------------------------|---------------------------------------------------|--|--|--|--|
| Dt. Reserva:                | 13/08/2010 14:42:18                               |  |  |  |  |
| Nº ADE:                     |                                                   |  |  |  |  |
| Situação:                   | Aguard. Liquidação Compra                         |  |  |  |  |
| Consignante:                | PREFEITURA MUNICIPAL DE SÃO PAULO                 |  |  |  |  |
| Estabelecimento:            | 001 - Prefeitura Municipal de São Paulo           |  |  |  |  |
| Órgão:                      | 18 - SECRETARIA MUNICIPAL DA SAUDE                |  |  |  |  |
| Sub-Órgão:                  | 1812 - SERVIÇO DE EQUIPE POSTO DE PRONTO SOCORRO  |  |  |  |  |
| Unidade:                    | 1812300 - SERVIÇO DE FARMACIA                     |  |  |  |  |
| Servidor:                   |                                                   |  |  |  |  |
| CPF:                        |                                                   |  |  |  |  |
| Categoria:                  | Efetivo - Ativo                                   |  |  |  |  |
| Cargo:                      | 850042 - AUXILIAR TECNICO EM SAUDE NIVE           |  |  |  |  |
| Padrão:                     | AT2 - AT2                                         |  |  |  |  |
| Consignatária:              | 051 - PANAMERICANO                                |  |  |  |  |
| Serviço:                    | - EMPRESTIMO PESSOAL I                            |  |  |  |  |
| Valor da Parcela (R\$):     | 182,82                                            |  |  |  |  |
| Nº Prestações:              | 60                                                |  |  |  |  |
| Carência:                   | 0                                                 |  |  |  |  |
| Data Inicial de Referência: | 12/2009                                           |  |  |  |  |
| Data Inicial:               | 09/2010                                           |  |  |  |  |
| Data Final:                 | 08/2015                                           |  |  |  |  |
| Parcelas Pagas:             | 35                                                |  |  |  |  |
| Identificador:              |                                                   |  |  |  |  |
| Capital Devido:             | 4570,50                                           |  |  |  |  |
| Responsável:                |                                                   |  |  |  |  |

Com o processo acima concluído, aguardar retorno do Saldo Devedor a ser comprado para efetivação do Pagamento da Divida do Servidor.

**Obs.:** O prazo para retorno do Saldo Devedor é de 2 dias uteis a contar da intenção da Compra.

### 2ª Fase – Averbação

Após a compra do contrato ser intencionada, efetuamos o pagamento da dívida e acompanhamos sua efetivação, bem como a liberação da margem.

Com a averbação automática no site da Prefeitura, liberar o residual (caso exista) ao servidor.

Para acompanhar os processos em andamento, ao entrar no site selecione o menu "Operacional" e clique em "Acompanhar Compra Contratos":

Sistema Normativo

Este documento:

1 - É exclusivo para uso interno e confidencial;

2 - Deve ser mantido Atualizado pela Área responsável;

- 3 Deve ser coerente entre a prática e suas determinações;
- 4 Deve estar disponível a todos Colaboradores;

5 - Ser divulgado somente pela Área de Compliance.

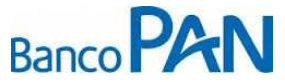

| Codificação  | Área Responsável | Título          |                |
|--------------|------------------|-----------------|----------------|
| RO.05.29     | Ger.Produtos     | Pref. São Paulo |                |
| Data Emissão | Versão           | Data Versão     | Última Revisão |
| 13.07.2010   | 30               | 30.08.2013      | 30.08.2013     |

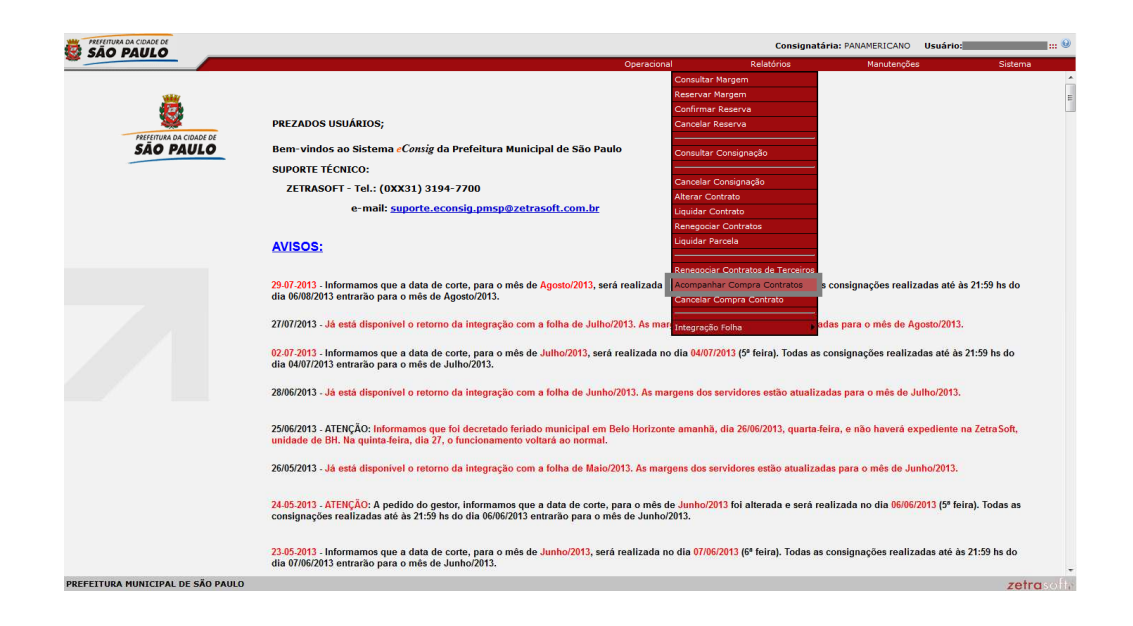

- Abrirá a tela "ACOMPANHAMENTO DE COMPRA DE CONTRATOS" digite o "Nº ADE", "Matricula", "CPF" e clique em "PESQUISAR":

|                                    |                                                                                                    | DESCUIT |
|------------------------------------|----------------------------------------------------------------------------------------------------|---------|
| e as opções para a pesquisa        |                                                                                                    | PESQUE  |
| Correspondente:                    | - TODOS                                                                                                    |         |
| Tipo de filtro:                    | <ul> <li>Configurável</li> <li>Apenas contratos com pendência no processo de compra</li> <li>Apenas contratos que já estão bloqueados ou irão bloquear em 0 dias.</li> </ul> |         |
| Origem:                            | Contratos desta entidade comprados por terceiros     Contratos de terceiros comprados por esta entidade                                                                      |         |
| Saldo devedor informado:           | ◎ Todos 💿 Sim 💿 Não 🚺 Dias sem informação de saldo devedor                                                                                                    |         |
| Saldo devedor informado como pago: | ◎ Todos 💿 Sim 💿 Não 🔲 Dias sem informação de pagamento de saldo devedor                                                                                                    |         |
| Contrato liquidado:                | ● Todos 🔘 Sim 🔘 Não 🔲 Dias sem a liquidação do contrato                                                                                                    |         |
| Data da compra:                    | de 10/07/2013 a 09/08/2013                                                                                                    |         |
| Nº ADE:                            |                                                                                                    |         |
| Matrícula:                         |                                                                                                    |         |
| CPF:                               |                                                                                                    |         |

- Apresentará o resultado da Pesquisa, basta clicar no ícone "Visualizar esta Consignação" para acompanhar o andamento da mesma.

Sistema Normativo

- 1 É exclusivo para uso interno e confidencial;
- 2 Deve ser mantido Atualizado pela Área responsável;
- 3 Deve ser coerente entre a prática e suas determinações;
- 4 Deve estar disponível a todos Colaboradores;
- 5 Ser divulgado somente pela Área de Compliance.

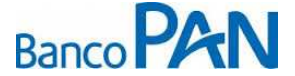

| Codificação  | Área Responsável | Título          |                |
|--------------|------------------|-----------------|----------------|
| RO.05.29     | Ger.Produtos     | Pref. São Paulo |                |
| Data Emissão | Versão           | Data Versão     | Última Revisão |
| 13.07.2010   | 30               | 30.08.2013      | 30.08.2013     |

## 7. LIMITES DE CRÉDITO

Observar os limites de idade máxima permitida pelo banco.

### 8. CONFERENCIA OBRIGATÓRIA

Identidade (conferir sempre a assinatura do contrato com o documento de identidade apresentado);

**Tempo de Serviço:** observar a categoria *admitidos* no contracheque do servidor para comprovar se os mesmos possuem no mínimo dois quinquênios.

### 9. NORMAS PARA CONCESSÃO DE EMPRÉSTIMO CONSIGNADO

#### Impedimentos para a concessão do crédito

#### SITUAÇÕES NÃO ACEITAS

- Contratos inferiores a R\$ 300,00;
- Contratos de compra de dívida somente serão realizados com saldo remanescente ao cliente com valor mínimo de R\$ 50,00;
- Idade inferior a 18 anos;
- Não possuir CPF e Carteira de Identidade;
- Celetistas:
- Comissionado;
- Estagiários;
- Empréstimo para terceiros;
- Empréstimo para servidores sem telefone para contato (seja residencial, comercial ou para recado);
- Procuração "curatela e tutela";
- Funcionários sem vínculo, comissionado e requisitado;
- Empréstimos para compra direta de equipamentos (CDC Consignado);
- Empréstimos com mais de 72 prestações;
- Servidores com mais de 6 consignatárias no contracheque.

#### Sistema Normativo

- 1 É exclusivo para uso interno e confidencial;
- 2 Deve ser mantido Atualizado pela Área responsável;
- 4 Deve estar disponível a todos Colaboradores;
- 3 Deve ser coerente entre a prática e suas determinações;
- 5 Ser divulgado somente pela Área de Compliance.

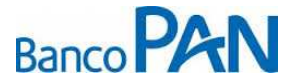

| Codificação  | Área Responsável | Título          |                |
|--------------|------------------|-----------------|----------------|
| RO.05.29     | Ger.Produtos     | Pref. São Paulo |                |
| Data Emissão | Versão           | Data Versão     | Última Revisão |
| 13.07.2010   | 30               | 30.08.2013      | 30.08.2013     |

# 10. LIQUIDAÇÃO ANTECIPADA

Quanto aos casos de liquidação antecipada, o Decreto 49.425 estabelece prazo de **2 (dois) dias úteis** para a exclusão da consignação no e-consig, sob pena de advertência.

# 11. DOCUMENTOS DO EMPRÉSTIMO - FORMALIZAÇÃO

| DOCUMENTO                                                  | OPERAÇÕES NOVAS<br>e REFINANCIMENTO | COMPRA DE DIVIDA |
|------------------------------------------------------------|-------------------------------------|------------------|
| CPF e Comprovante de Identidade                            | 1 cópia                             | 1 cópia          |
| Comprovante de Endereço, vide item 8.1                     | 1 cópia                             | 1 cópia          |
| Contracheque                                               | cópia do último                     | cópia do último  |
| Comprovante de Domicílio Bancário, se a conta corrente a   | 1 cópia                             | 1 cópia          |
| ser creditada for diferente da que consta no contracheque. |                                     |                  |
| Planilha de Proposta impressa pelo sistema Pancred, com a  | 1 cópia                             | 1 cópia          |
| informação que a proposta foi Integrada                    |                                     |                  |
| Cédula de Crédito Bancário – CCB Consignação, mod. 02.615- | 1 via                               | 1 via            |
| 0, devidamente preenchidas e assinadas pelo servidor       |                                     |                  |
| (Negociável)                                               |                                     |                  |
| Cédula de Crédito Bancário – CCB Consignação, mod. 02.615- | 1 via                               | 1 via            |
| 0, devidamente preenchidas (Não Negociável). Caso a via    |                                     |                  |
| não seja entregue para o cliente, encaminhar para Empresa  |                                     |                  |
| de guarda.                                                 |                                     |                  |
| ADF, devidamente assinada pelo consignante mod. 02.700-3   | 1 via                               | 1 via            |
| CET – Custo Efetivo Total Consignação mod. 02.607-7        | 1 via                               | 1 via            |
| Autorização para Liquidação de Empréstimo, mod. 02.318-3,  | -                                   | 1 via            |
| devidamente preenchida e assinada                          |                                     |                  |
| Ficha Proposta de Empréstimo, mod. 02.676-0, devidamente   | 1 via                               | 1 via            |
| preenchida. Não é obrigatória assinatura.                  |                                     |                  |
| Documento hábil para quitação do saldo devedor (boleto,    | -                                   | 1 Via            |
| dados para emissão de TED) *                               |                                     |                  |

Sistema Normativo

Este documento:

1 - É exclusivo para uso interno e confidencial;

2 - Deve ser mantido Atualizado pela Área responsável;

- 3 Deve ser coerente entre a prática e suas determinações;
- 4 Deve estar disponível a todos Colaboradores;
- 5 Ser divulgado somente pela Área de Compliance.

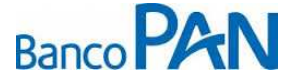

| Codificação  | Área Responsável | Título          |                |
|--------------|------------------|-----------------|----------------|
| RO.05.29     | Ger.Produtos     | Pref. São Paulo |                |
| Data Emissão | Versão           | Data Versão     | Última Revisão |
| 13.07.2010   | 30               | 30.08.2013      | 30.08.2013     |

# 12. REMESSA DA DOCUMENTAÇÃO

É necessário que o representante tenha em seu escritório um scanner e impressora multifuncional ou similar, para digitalizar os documentos do cliente.

Os documentos digitalizados e enviados não substituem em nenhum momento a remessa dos originais, conforme consta no roteiro operacional.

A digitalização dos documentos poderá ser efetuada após a digitação. Basta clicar no clipe, em seguida clique em digitalizar documentos.

| Documentos                                                             |
|------------------------------------------------------------------------|
| Documentos                                                             |
| Documentos                                                             |
| TODOS                                                                  |
| COMPROVANTE DE RESIDENCIA                                              |
| CONTRACHEQUE Ø                                                         |
| CPF 🖉                                                                  |
| RG Ø                                                                   |
| MARCAR TODOS DESMARCAR TODOS                                           |
| Documentos Adicionais Documentos Condicionais 📎 Digitalizar Documentos |
| Aprova 😓 Voltar                                                        |

Clicar em Procurar, em seguida em Adicionar.

| Upioad de Ai              | quivos   |           |
|---------------------------|----------|-----------|
| C:\imagens\COMP_RESID.JPG | Procurar | Adicionar |

Em seguida clicar em anexar.

Sistema Normativo

Este documento:

1 - É exclusivo para uso interno e confidencial;

2 - Deve ser mantido Atualizado pela Área responsável;

3 - Deve ser coerente entre a prática e suas determinações;

4 - Deve estar disponível a todos Colaboradores;

5 - Ser divulgado somente pela Área de Compliance.

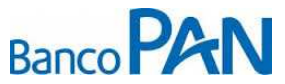

| Codificação  | Área Responsável | Título          |                |
|--------------|------------------|-----------------|----------------|
| RO.05.29     | Ger.Produtos     | Pref. São Paulo |                |
| Data Emissão | Versão           | Data Versão     | Última Revisão |
| 13.07.2010   | 30               | 30.08.2013      | 30.08.2013     |

| Upload de Arquivos       |                   |             |          |          |           |  |  |  |  |
|--------------------------|-------------------|-------------|----------|----------|-----------|--|--|--|--|
|                          |                   |             |          | Procurar | Adicionar |  |  |  |  |
| Arquivos                 |                   | Tam.(Bytes) | Status   |          |           |  |  |  |  |
| :\imagens\COMP_RESID.JPG |                   | 0           | Pendente | Ren      | nover     |  |  |  |  |
|                          |                   |             |          |          |           |  |  |  |  |
|                          |                   |             |          |          |           |  |  |  |  |
|                          |                   |             |          |          |           |  |  |  |  |
|                          |                   |             |          |          |           |  |  |  |  |
|                          |                   |             |          |          |           |  |  |  |  |
|                          |                   |             |          |          |           |  |  |  |  |
|                          |                   |             |          |          |           |  |  |  |  |
|                          |                   |             |          |          |           |  |  |  |  |
|                          |                   |             |          |          |           |  |  |  |  |
|                          |                   |             |          |          |           |  |  |  |  |
|                          |                   |             |          |          |           |  |  |  |  |
|                          |                   |             |          |          |           |  |  |  |  |
|                          |                   |             |          |          |           |  |  |  |  |
| () A                     | nexar 🛛 💥 Cancela | r 🖒 Fechar  |          |          |           |  |  |  |  |

#### Sistema Normativo

- 1 É exclusivo para uso interno e confidencial;
- 2 Deve ser mantido Atualizado pela Área responsável;
  3 Deve ser coerente entre a prática e suas determinações;
- 4 Deve estar disponível a todos Colaboradores;
- 5 Ser divulgado somente pela Área de Compliance.

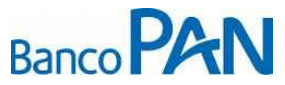

| Codificação  | Área Responsável | Título          |                |
|--------------|------------------|-----------------|----------------|
| RO.05.29     | Ger.Produtos     | Pref. São Paulo |                |
| Data Emissão | Versão           | Data Versão     | Última Revisão |
| 13.07.2010   | 30               | 30.08.2013      | 30.08.2013     |

13. ANEXOS

13.1. ANEXO I

|                      | SÃO PAULO                                                                                            | ) I                  | DEMON                            | STRA'                                | TIVO DI                                | E PAG                         | Gamei           | NTO                    |                                     | DEMONSTRA                   | TVÖ<br>3763          |                            |
|----------------------|----------------------------------------------------------------------------------------------------|----------------------|----------------------------------|--------------------------------------|----------------------------------------|-------------------------------|-----------------|------------------------|-------------------------------------|-----------------------------|----------------------|----------------------------|
| Ľ.                   |                                                                                                    | <b>1</b>             |                                  | 1                                    |                                        |                               |                 |                        |                                     | REFERÊNCIA<br>12/2008       | TIPO                 | ENSAL                      |
| NOME                 |                                                                                                    |                      | REGISTRO                         | VINCULO                              | DEPENDENTE                             | BANCO                         |                 | AGÊNCIA                | CONTA CORRENTE                      |                             | JORHAD               |                            |
| CÓD, CA              | RGO ESTRUTURA HIERARQUICA UNID                                                                       | NDE<br>Entados SP-Mo |                                  |                                      |                                        | PADR                          | AO<br>IPD06E    | RELAÇÃO X<br>EFETIVO/A | RIDICO ADMINISTRAT                  | tva / situação              | PRINCIPAN            | 40 H                       |
| CARGO/<br>OFICIA     | RUNÇÃO - NÍVEL-CATEGORIA-CLASSE-SEGMENTO<br>L DE MANUTENCAO AUTOMOTORES                              |                      | n ma i                           |                                      |                                        |                               | SUBSTITU        | içâoyd Estigny         | NÇÂO/NOMEAÇÃO                       |                             |                      |                            |
|                      | VENCIMEN                                                                                             | TOS                  | -                                |                                      | (                                      | 1 <sup>2</sup>                | 17.16           | DESCO                  | NTOS                                | A I                         |                      |                            |
| Código               | Descrição                                                                                            | Informação           | Referência                       | Vator                                | Código                                 |                               | Descrição       | C. S.C.                | Inform                              | acin Re                     | erânea               | Valot                      |
| 15<br>45<br>49<br>77 | PADRAO VCTISALARIO APOSENTADO<br>ADICIONAL 6 QUINQUENIO<br>SEXTA PARTE<br>HORAS EXTRASISUPLEMENTARES | 31 DAS               | 12/08<br>12/08<br>12/08<br>12/08 | 740,51<br>251,84<br>202,41<br>222,15 | 6021 BANCO<br>6021 BANCO<br>6022 ASSOC | d BMG<br>D BMG<br>D Servidori | ES MUNICIPAJ    | S                      | EMPREST PE<br>EMPREST PE<br>MENSALD | SSOAL 1<br>SSOAL 1<br>ADE 1 | 2/08<br>2/08<br>2/08 | -534,00<br>-7,55<br>-16,97 |
|                      |                                                                                                    |                      |                                  |                                      |                                        | an la c                       |                 |                        |                                     |                             |                      |                            |
| 調問                   |                                                                                                    |                      |                                  |                                      | ing or<br>Angles                       |                               | inneis<br>Der F |                        | nd digen<br>ac compa                |                             |                      |                            |
|                      | TOTAL DE VENCI                                                                                       | MENTOS               | 1                                | 1.416,91                             | S. A.                                  | 18                            | T               | OTAL DE D              | ESCONTOS                            |                             | -                    | 558,52                     |

Sistema Normativo

- 1 É exclusivo para uso interno e confidencial;
- 2 Deve ser mantido Atualizado pela Área responsável;3 Deve ser coerente entre a prática e suas determinações;
- 4 Deve estar disponível a todos Colaboradores;
- 5 Ser divulgado somente pela Área de Compliance.

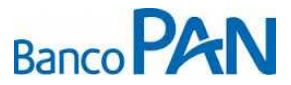

| Codificação  | Área Responsável | Título          |                |
|--------------|------------------|-----------------|----------------|
| RO.05.29     | Ger.Produtos     | Pref. São Paulo |                |
| Data Emissão | Versão           | Data Versão     | Última Revisão |
| 13.07.2010   | 30               | 30.08.2013      | 30.08.2013     |

| 22              | SÃO PAULO                                              | 1.5.2         | emons                 | Suauv    | 0 ue    | Fay             | ameni                                          | 0                 | 12/2012       | ME             | ENSAL           |
|-----------------|--------------------------------------------------------|---------------|-----------------------|----------|---------|-----------------|------------------------------------------------|-------------------|---------------|----------------|-----------------|
| NOME            |                                                        |               |                       | REGISTRO |         | BANCO           | A C                                            | GÊNCIA            | CONTA CO      | RRENTE         | JORNADA<br>40 H |
| CÓDIGO          | DO CARGO                                               | RQUICA AS     | SESSORIA<br>RVICOS DE | TECNIC/  | A DE    | PADRÃO<br>B6    | RELAÇÃO J<br>EFETIVO                           | uribico<br>D / AT | DADMINISTRATI | IVA / SITUAÇÃO | FUNCIONA        |
| CARGO/F<br>AGEN | UNÇÃO - NÍVEL - CATEGORIA - CI<br>TE DE APOIO NIVEL II | LASSE - SEGME | NTO                   |          |         |                 |                                                |                   |               |                |                 |
| VINCULO         |                                                        |               |                       |          |         |                 |                                                |                   |               |                |                 |
|                 | VENCIN                                                 | IENTOS        |                       |          | 1       |                 |                                                | DESC              | ONTOS         |                |                 |
| CÓDIGO          | DESCRIÇÃO                                              | INFORMAÇÃO    | REFERÊNCIA            | VALOR    | CÓDIGO  | DESCRIÇÃO       |                                                |                   | INFORMAÇÃO    | REFERENCIA     | VALOR           |
| 33              | GRATIFICACAO DE<br>FUNCAO                              |               | 2012/12               | 251,25   | 145     | AUXILI          | AUXILIO<br>TRANSPORTE                          |                   |               | 2012/12        | -18,60          |
| 143             | AUXILIO REFEICAO                                       |               | 2012/12               | 230,40   | 3026    | CONTR           | CONTRIB. AUXILIO<br>TRANSPORTE<br>CONTRIBUICAO |                   |               | 2012/12        | 36,20           |
| 145             | AUXILIO TRANSPORTE                                     |               | 2013/01               | 195,30   |         | TRANS           |                                                |                   |               |                | 1999-00-00-00   |
| 206             | GRAT ATIVIDADE                                         |               | 2012/12               | 308,27   | 6017    | CONTR           |                                                |                   | Normal        | 2012/12        | 165,92          |
| 44              | ADICIONAL<br>4.QUINQUENIO                              |               | 2012/12               | 130,02   | 6105    | BANCO DO BRASIL |                                                | IL .              | EMPREST       | 2012/12        | 266,56          |
| 49              | SEXTA PARTE                                            |               | 2012/12               | 215,48   |         |                 |                                                | VII               |               |                |                 |
| 184             | VALE ALIMENTACAO                                       |               | 2012/12               | 244,36   | 6050    | MINAS BRASIL    |                                                |                   | SEG VIDA      | 2012/12        | 39,94           |
| 2               | PADRAO DE<br>VENCIMENTO/SALARIO                        | B6            | 2012/12               | 603,37   |         |                 | EM<br>GRUPO                                    |                   | EM<br>GRUPO   |                | 000000000000    |
| 119             | HORAS<br>SUPLEMENTARES                                 |               | 2012/12               | 220,01   |         |                 |                                                |                   |               |                |                 |
| _               |                                                        |               |                       |          |         | -               |                                                |                   | 1             |                |                 |
|                 |                                                        |               |                       |          | _       |                 |                                                |                   |               |                |                 |
|                 |                                                        |               |                       |          |         |                 |                                                |                   |               |                |                 |
| Total de        | e Vencimentos                                          |               |                       | 2.398,46 | -       |                 |                                                |                   |               |                |                 |
|                 |                                                        |               |                       |          | Total d | e Descor        | ntos                                           |                   |               |                | 527             |

Sistema Normativo

Este documento:

1 - É exclusivo para uso interno e confidencial;

2 - Deve ser mantido Atualizado pela Área responsável;3 - Deve ser coerente entre a prática e suas determinações;

4 - Deve estar disponível a todos Colaboradores;

5 - Ser divulgado somente pela Área de Compliance.